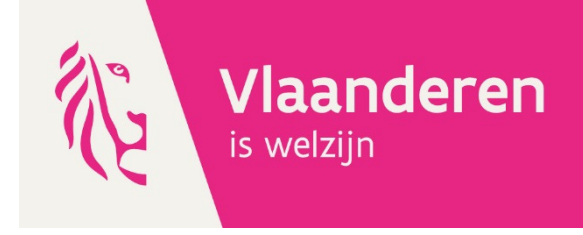

# Bemiddeling in de jeugdhulp

# Handleiding INSISTO voor bemiddelaars

versie juli 2018

Agentschap Jongerenwelzijn

## Woord vooraf

Vanaf maart 2018 worden aanvragen voor een cliëntoverleg Integrale Jeugdhulp en bemiddeling in de jeugdhulp geregistreerd in INSISTO. Het is een noodzakelijke stap in de ontwikkeling van 1 cliëntdossier. Alle gegevens van een kind/jongere in de jeugdhulp en alle acties in het traject van dat kind/die jongere zullen dan samen gebracht worden in één systeem.

Hulpverleners kunnen hun aanvraag rechtstreeks in INSISTO registreren. Ouders en kinderen, jongeren en jongvolwassenen blijven hun vraag stellen via het onlinedocument op de website, waarna het team Continuïteit van de Afdeling Continuïteit en Toegang (ACT) de vraag in INSISTO zal registreren.

INSISTO staat voor INformatica Systeem Inter Sectorale TOegangspoort. Dit is een databank van de Vlaamse Overheid waarin, via een elektronisch dossier, cliëntgegevens van minderjarigen en jongvolwassenen met een vraag naar niet rechtstreekse toegankelijke jeugdhulp worden bijgehouden. Deze databank biedt nu ook de mogelijkheid om vragen naar een cliëntoverleg of bemiddeling te registreren.

Sinds de release van 26 juni 2018 is de informatie van een bemiddeling (en cliëntoverleg) enkel leesbaar voor partijen in de bemiddeling. Ook de contactpersoon-aanmelder (CPA) en wachtlijstbeheerders zullen de inhoud van de aanmelding niet meer kunnen lezen. Als er een overeenkomst wordt opgeladen in INSISTO, hebben zij daar geen toegang toe. Ze zullen enkel zien dat er een 'bespreking' werd aangevraagd en heeft plaatsgevonden.

Deze handleiding lijst stapsgewijs de handelingen op die je als bemiddelaar moet uitvoeren om een bemiddeling op te volgen via INSISTO.

- Om de handleiding zo concreet mogelijk te maken, wordt er gebruik gemaakt van printscreens. Alle namen en contactgegevens vermeld in de printscreens zijn fictief.
- Na een gedetailleerde uitwerking van de handelingen, vind je op het einde ook een verkort stappenplan terug.
- Handelingen die extra aandacht vragen worden voorafgegaan door 'Let op!'. Alvast bedankt om hier de nodige aandacht aan te besteden.

# Inhoud

| 1 | . Dee                              | el 1 be | emiddeling in de jeugdhulp (CON-bemiddeling)                                   | 4    |  |  |  |  |
|---|------------------------------------|---------|--------------------------------------------------------------------------------|------|--|--|--|--|
|   | 1.1                                | Inle    | iding                                                                          | 4    |  |  |  |  |
|   | Wann                               | eer d   | enken aan bemiddeling?                                                         | 4    |  |  |  |  |
|   | Wanneer een bemiddeling aanvragen? |         |                                                                                |      |  |  |  |  |
|   | In ond                             | lersta  | ande situaties kan bemiddeling soms een oplossing brengen                      | 4    |  |  |  |  |
|   | 1.2                                | Wie     | e kan bemiddeling aanvragen?                                                   | 5    |  |  |  |  |
|   | 1.3                                | Hoe     | een bemiddeling aanvragen?                                                     | 5    |  |  |  |  |
|   | 1.3.                               | .1      | Via INSISTO                                                                    | 5    |  |  |  |  |
|   | 1.3.                               | .2      | Via een aanvraagformulier op de website van Jongerenwelzijn                    | 5    |  |  |  |  |
|   | 1.4                                | Reg     | istreren als bemiddelaar in INSISTO                                            | 5    |  |  |  |  |
|   | 1.4.                               | .1      | Stappenplan                                                                    | 5    |  |  |  |  |
|   | 1.4.                               | .2      | Hulplijn INSISTO                                                               | 6    |  |  |  |  |
|   | 1.5                                | Aan     | de slag met een aanvraag bemiddeling in de jeugdhulp                           | 7    |  |  |  |  |
|   | 1.5.                               | .1      | Aanstelling als bemiddelaar in INSISTO                                         | 7    |  |  |  |  |
|   | 1.5.                               | .2      | Stap 1: Inloggen in INSISTO als bemiddelaar                                    | 8    |  |  |  |  |
|   | 1.5.                               | .3      | Stap 2: Ga naar het dossier van het kind/de jongere om aanvraag door te nemen. | 8    |  |  |  |  |
|   | 1.5.                               | .4      | Stap 3: Toevoegen van personen in het veld genodigden                          | . 13 |  |  |  |  |
|   | 1.5.                               | .5      | Stap 4: Zoeken van een datum voor de bemiddelingsgesprekken                    | . 17 |  |  |  |  |
|   | 1.5.                               | .6      | Stap 5: Verzenden van de uitnodiging                                           | . 18 |  |  |  |  |
|   | 1.5.                               | .7      | Stap 6: Afronden van de aanvraag                                               | . 27 |  |  |  |  |
|   | 1.5.                               | .8      | Stap 7: Indienen schuldvordering (met) factuur                                 | . 33 |  |  |  |  |
| 2 | . Dee                              | el 2 be | emiddeling (CON-bemiddeling)                                                   | . 34 |  |  |  |  |
|   | 2.1                                | Ver     | kort stappenplan openen van de aanvraag in INSISTO                             | . 34 |  |  |  |  |
|   | 2.2                                | Ver     | kort stappenplan versturen van de uitnodiging via INSISTO                      | . 34 |  |  |  |  |
|   | 2.3                                | Ver     | kort stappenplan afwerken van de aanvraag in INSISTO                           | . 35 |  |  |  |  |

### **1. DEEL 1 BEMIDDELING IN DE JEUGDHULP (CON-BEMIDDELING)**

### 1.1 INLEIDING

#### Wanneer denken aan bemiddeling?

Een goede relatie tussen de hulpverlener en de hulpvrager is een kritieke succesfactor voor continuïteit en een goed verloop van hulpverlening. Ook de verstandhouding tussen ouder(s) en het kind/ de jongere heeft een niet te miskennen impact.

Maar soms loopt de hulpverlening vast. Een kind/ de jongere, zijn ouders en de hulpverleners geraken het bijvoorbeeld niet eens over wat er moet gebeuren. Of er is een conflict tussen het kind/ de jongere en zijn ouders, waar geen gesprek meer mogelijk lijkt. Het kan dan gaan om meningsverschillen tussen ouders en kinderen/jongeren over de gewenste hulpverlening of het verloop ervan, of om meningsverschillen tussen hulpverleners en cliënten over het verloop en het opzet van hulpverlening. Dan wordt het best naar een oplossing gezocht.

Om breuken in de hulpverlening te vermijden, kunnen zowel kinderen/jongeren, ouders als hulpverleners een beroep doen op een onafhankelijke bemiddelaar.

De bemiddelaar zoomt in op de relatie cliënt-hulpverlener of kind/jongere-ouder(s) en geeft hen de mogelijkheid om samen op zoek te gaan naar een geschikte oplossing voor hun probleem of meningsverschil. Samen met de betrokkenen ontwart de bemiddelaar het conflict, zodat de hulpverlening terug op gang kan komen.

Bemiddeling gebeurt op vrijwillige en vertrouwelijke basis.

De bemiddeling is gratis.

#### Wanneer een bemiddeling aanvragen?

In onderstaande situaties kan bemiddeling soms een oplossing brengen.

- Heb je een conflict waardoor het verdere verloop van de jeugdhulp in het gedrang komt?
- Zitten hulpverlener en ouders of kind/jongere niet op dezelfde lijn over de hulpverlening?
- Loopt het moeilijk tussen ouders en kind/jongere over de hulpverlening?
- Heb je een conflict met het kind/de jongere die je begeleidt of met diens ouders?
- Dreigt het kind/de jongere uit de lopende hulp te worden gezet zonder dat hij en/of zijn ouders het daarmee eens zijn?
- Wil het kind/de jongere de hulpverlening eenzijdig stopzetten?
- Vind het kind/ de jongere/ouders geen hulpverlener bereid om een vraag tot hulp aan de intersectorale toegangspoort te stellen?

#### Bemiddeling is **verplicht**:

- Bij eenzijdige stopzetting van de hulpverlening (dus zonder instemming van de cliënt/het cliëntsysteem)
- Ouders en/of het kind/ de jongere en hulpverlener het niet eens geraken over een aanvraag naar de toegangspoort.

### **1.2 WIE KAN BEMIDDELING AANVRAGEN?**

Hulpverleners, ouders/opvoedingsverantwoordelijken, kinderen of jongeren en hun vertrouwenspersoon kunnen bemiddeling in de jeugdhulp aanvragen als ze betrokken partij zijn in het conflict over jeugdhulp.

### 1.3 HOE EEN BEMIDDELING AANVRAGEN?

### 1.3.1 Via INSISTO

Hulpverleners die toegang hebben tot INSISTO kunnen een bemiddeling rechtstreeks aanvragen via INSISTO

De verdere afhandeling van de aanvraag verloopt in INSISTO.

### 1.3.2 Via een aanvraagformulier op de website van Jongerenwelzijn

 Ouders, het kind/de jongere of zijn vertrouwenspersoon kunnen de aanvraag zelf doen. Zij gebruiken het <u>aanvraagformulier</u> via de website. Indien nodig kan het team Continuïteit van de Afdeling Continuïteit en Toegang hen hierin ondersteunen.

Het ingevulde aanvraagformulier wordt gemaild naar de Afdeling Continuïteit en Toegang van de regio waar het kind/de jongere verblijft. De contactgegevens zijn terug te vinden in het aanvraagformulier.

2. Hulpverleners die geen toegang hebben tot INSISTO, vragen een bemiddeling aan via et <u>aanvraagformulier</u> via de website.

Het ingevulde aanvraagformulier wordt gemaild naar de Afdeling Continuïteit en Toegang van de regio waar het kind/de jongere verblijft. De contactgegevens zijn terug te vinden in het aanvraagformulier.

Het team Continuïteit van de Afdeling Continuïteit en Toegang voert de aanvraag vervolgens in INSISTO in.

Het team Continuïteit volgt de aanvraag op en dispatcht ze naar een bemiddelaar. De aanvrager wordt vanuit INSISTO verder op de hoogte gehouden.

### 1.4 REGISTREREN ALS BEMIDDELAAR IN INSISTO

Elke bemiddelaar die een overeenkomst heeft gesloten met het Agentschap Jongerenwelzijn kan aangesteld worden als bemiddelaar in de jeugdhulp.

Om aanvragen bemiddeling te kunnen opvolgen in INSISTO is het noodzakelijk om je eerst te registreren als bemiddelaar in INSISTO. Zo kan het team Continuïteit je als bemiddelaar terugvinden in INSISTO en kan het team Continuïteit een aanvraag bemiddeling aan jouw naam linken.

### 1.4.1 Stappenplan

- 1) ga naar: <u>www.INSISTO.vlaanderen.be</u>
- 2) kies je taal (bij volgende aanmeldingen kan deze stap wegvallen)

RAPPORT COB in INSISTO handleiding bemiddelaars versie juli 2018

- 3) ga verder via eHealth
- 4) ga verder met je elektronische identiteitskaart
- 5) aanmelden bij de online overheid
- 6) certificaat selecteren
- 7) invoeren pincode (ID-kaart)
- 8) kies profiel 'aanmelden binnen de organisatie' en klik 'Bemiddeling TEAM *regio*' aan.
- 9) Ingeven van contactgegevens

#### Let op!:

Voer je gegevens in zoals vermeld in onderstaande tabel (zo vermijden we dat partijen je eigen adres en telefoonnummer kunnen raadplegen). Werken in meerdere regio's kan. Per regio worden je gegevens geregistreerd.

| Regio                            | Postadres                                               | Telefoonnummer | Emailadres                                                                        |
|----------------------------------|---------------------------------------------------------|----------------|-----------------------------------------------------------------------------------|
| West-<br>Vlaanderen              | Koning Albert I laan 1.2 bus 523<br>8200 Sint-Michiels  | 050 24 71 85   | persoonlijk mailadres om<br>zo de automatische mails<br>uit INSISTO te ontvangen. |
| Oost-<br>Vlaanderen              | Koningin Maria Hendrikaplein 70,<br>bus 53<br>9000 Gent | 09 276 18 00   | persoonlijk mailadres om<br>zo de automatische mails<br>uit INSISTO te ontvangen. |
| Antwerpen                        | Kievitplein 20, bus 4<br>2018 Antwerpen                 | 03 614 51 50   | persoonlijk mailadres om<br>zo de automatische mails<br>uit INSISTO te ontvangen. |
| Limburg                          | Guffenslaan 9, bus 3<br>3500 Hasselt                    | 011 30 31 40   | persoonlijk mailadres om<br>zo de automatische mails<br>uit INSISTO te ontvangen. |
| Vlaams-<br>Brabant en<br>Brussel | Diestsepoort 6, bus 55<br>3000 Leuven                   | 016 66 60 00   | persoonlijk mailadres om<br>zo de automatische mails<br>uit INSISTO te ontvangen. |

### 1.4.2 Hulplijn INSISTO

Met vragen kan je terecht bij:

| Voor West-<br>Vlaanderen | <ol> <li>1) Vanessa Loones – <u>vanessa.loones@jongerenwelzijn.be</u></li> <li>2) Jeroen Willaert - <u>jeroen.willaert@jongerenwelzijn.be</u></li> <li>3) <u>vragenijh.westvlaanderen@jongerenwelzijn.be</u></li> </ol> |
|--------------------------|----------------------------------------------------------------------------------------------------|
| Voor Oost-<br>Vlaanderen | <ol> <li>Nele Bastiaens <u>-nele.bastiaens@jongerenwelzijn.be</u></li> <li>Maaike De Nijs - <u>maaike.denijs@jongerenwelzijn.be</u></li> <li><u>vragenijh.oostvlaanderen@jongerenwelzijn.be</u></li> </ol>              |
| Voor Antwerpen           | <ol> <li>Ann Duysters – <u>ann.duysters@jongerenwelzijn.be</u></li> <li>Gwendolyn Brusseleers - <u>gwendolyn.brusseleers@jongerenwelzijn.be</u></li> <li><u>vragenijh.antwerpen@jongerenwelzijn.be</u></li> </ol>       |

| Voor Limburg                       | 1) Jan Nijs <u>-jan.nijs@jongerenwelzijn.be</u><br>2) Senne Willems - <u>senne.willems@jongerenwelzijn.be</u><br>3) <u>vragenijh.limburg@jongerenwelzijn.be</u> |
|------------------------------------|----------------------------------------------------------------------------------------------------|
| Voor Vlaams-<br>Brabant en Brussel | 1) Anne Sorret – <u>anne.sorret@jongerenwelzijn.be</u> en Willy<br>Vannieuwenbuysen - willy vannieuwenbuysen@jongerenwelzijn.be                                 |
|                                    | 2) Tine Meys – <u>tine.meys@jongerenwlzijn.be</u><br>3) <u>vragenijhvlbrabantbrussel@jongerenwelzijn.be</u>                                                     |

### 1.5 AAN DE SLAG MET EEN AANVRAAG BEMIDDELING IN DE JEUGDHULP

### 1.5.1 AANSTELLING ALS BEMIDDELAAR IN INSISTO

- 1) Het team Continuïteit contacteert je telefonisch/per mail om af te toetsen of je een bemiddeling kan opnemen.
- 2) Je neemt de opdracht aan.
- 3) Het team Continuïteit selecteert je naam in INSISTO waardoor jij formeel aangesteld wordt als bemiddelaar voor de aanvraag.
- 4) Je ontvangt vanaf 1 oktober 2018 een formele bevestiging van je aanstelling via een automatische mail uit INSISTO. Dezelfde mail gaat ook naar de partijen genoemd in de aanvraag (aanvrager en de tegenpartij) als hun mailadres ingevoerd werd in INSISTO. Alleen de aanvrager van de bemiddeling zal toegang hebben tot het veld 'situatieschets. De tegenpartij kan dat veld niet lezen. De bemiddelaar uiteraard wel.

### Tekst mail 'formele bevestiging – goedkeuring aanvraag'

Beste,

Het team continuïteit kreeg een vraag om een bemiddeling te organiseren waarin jij partij bent. De aanvraag is goedgekeurd en kreeg het dossiernummer *nummer dossier*.

Bemiddelaar *naam bemiddelaar* is aangeduid als bemiddelaar en neemt binnenkort contact op met jou om de bemiddeling toe te lichten en verdere concrete afspraken te maken.

Heb je nog vragen, neem dan contact op de afdeling Continuïteit en Toegang van uw regio.

Heb je toegang tot INSISTO, dan kan je via deze <u>link</u> de aanvraag opvolgen. Wie geen toegang heeft tot INSISTO krijgt verdere informatie per mail van de bemiddelaar.

Vriendelijke groet, Team continuïteit

### Let op!

Niet iedereen heeft toegang tot INSISTO. Het zal belangrijk zijn om bij aanvang van het bemiddelingsproces als bemiddelaar bij de betrokkenen af te toetsen wie wel of geen toegang heeft tot in INSISTO. Cliënten zelf hebben geen toegang tot INSISTO.

Personen die geen toegang hebben, kunnen het proces van bemiddeling niet volgen via de link die in de automatische mails wordt vermeld. In de fase van eventueel opladen van de bemiddelingsovereenkomst en van het afsluiten aanvraag is het dan ook belangrijk dat je als bemiddelaar de eventuele bemiddelingsovereenkomst op een beveiligde manier zelf mailt naar zij die geen toegang hebben tot INSISTO.

### 1.5.2 STAP 1: INLOGGEN IN INSISTO ALS BEMIDDELAAR

Om de mail en bijgevolg de aanvraag bemiddeling te behandelen:

Inloggen in INSISTO met je identiteitskaart en pincode via <u>www.INSISTO.vlaanderen.be</u> en bij organisatie aanklikken 'Bemiddeling TEAM *regio*'.

#### Let op!

- Bemiddelaars die ook actief zijn in INSISTO via een voorziening, zien beide organisaties bij het login-venster. Je dient dus 'Bemiddeling TEAM *regio*' te selecteren. Wisselen van rol kan enkel via het volledig uitloggen, internetvenster afsluiten en opnieuw inloggen.

- Als je ingelogd bent in INSISTO en je werkt 10 minuten niet in de databank dan sluit het scherm automatisch. Heb je de gegevens tussentijds niet bewaard, dan gaan je ingevoerde gegevens verloren. Geregeld op 'bewaren' klikken is de boodschap.

- Ingevoerde gegevens worden bewaard als je effectief op de knop 'bewaren' klikt. Klik je op het kruisje in de rechterbovenhoek van het scherm waarin je werkt, dan sluit het scherm zonder je ingevoerde gegevens te bewaren.

### 1.5.3 STAP 2: GA NAAR HET DOSSIER VAN HET KIND/DE JONGERE OM AANVRAAG DOOR TE NEMEN

1. Ga via **'mijn berichten'** rubriek **'verslagen'** naar het overzicht van de 'actieve' aanvragen, gelinkt aan jouw naam. Het beginscherm met alle lopende aanvragen gelinkt aan jouw naam kan je op deze manier raadplegen.

| ormatica <mark>S</mark> y | steem Inter <mark>Sectoral</mark> | e <mark>TO</mark> egangspo | ort                             | Rol                                        | Bemiddelaar                |        |
|---------------------------|-----------------------------------|----------------------------|---------------------------------|--------------------------------------------|----------------------------|--------|
| dossiers Mijn o           | contactgegevens Mijn berichter    | 1                          |                                 |                                            |                            |        |
| rslagen Syst              | eemberichten                      |                            |                                 |                                            |                            |        |
| kel actieve continu       | iteit besprekingen                |                            |                                 |                                            |                            |        |
| Begindatum 🗘              | Naam minderjarige                 | Type<br>Kies uit lijst 🗸 🗸 | Resultaat<br>Kies uit lijst 🗸 🗸 | Bijlage(n)                                 | Status<br>Kies uit lijst → | Acties |
|                           | SCHENCK ANDRE                     | CON - Bemiddeling          |                                 |                                            | Goedgekeurd                |        |
| 9/07/2018 00:00           | BOHIJN ANNA                       | CON - Cliëntoverleg        |                                 |                                            | Verzonden                  |        |
| 1/07/2018 11:00           | PEETERS PETRUS                    | CON - Bemiddeling          |                                 | 20180203 170757.jpg                        | Verzonden                  |        |
| 0/07/2018 10:00           | SCHENCK ANDRE                     | CON - Bemiddeling          |                                 |                                            | Verzonden                  |        |
| 1/06/2018 00:00           | BORGUINON JEAN-BAPTISTE           | CON - Bemiddeling          |                                 | 20180203 170757.jpg<br>20180203 170806.jpg | Goedgekeurd                |        |
| 7/05/2018 05:00           | NEYENS ANGELIQUE                  | CON - Bemiddeling          |                                 |                                            | Goedgekeurd                | ۹. ۴   |
| 0/03/2018 09:00           | VERHAEGEN LEONIA                  | CON - Bemiddeling          |                                 |                                            | Goedgekeurd                | 9.4    |
| 1/02/2018 14:30           | MEYS MARIA                        | CON - Bemiddeling          |                                 |                                            | In aanvraag                | 9.4    |
| 4/02/2018 15:00           | MEYS MARIA                        | CON - Bemiddeling          |                                 |                                            | Verzonden                  | ۹. ا   |
| 9/02/2018 00:24           | PARENT ALBERT                     | CON - Bemiddeling          |                                 |                                            | Verzonden                  | QU     |
| sultaten 1 tot 10 van 1   | 10                                |                            | Rijen weergeven                 | 10                                         |                            |        |

**Ter info:** wens je een overzicht van de afgesloten aanvragen, dan vink je bij 'enkel actieve continuïteit besprekingen' het vinkje uit.

| NFOFMATICA Systeem InterSectorate TOegangspoort Revision demodelaal |                         |                            |                                 |                                            |                              |        |  |  |
|---------------------------------------------------------------------|-------------------------|----------------------------|---------------------------------|--------------------------------------------|------------------------------|--------|--|--|
|                                                                     |                         | _                          | _                               | _                                          | _                            |        |  |  |
| erslagen Sys                                                        | teemberichten           |                            |                                 |                                            |                              |        |  |  |
| nkel actieve contin                                                 | uiteit besprekingen 🗸   |                            |                                 |                                            |                              |        |  |  |
|                                                                     |                         | Type<br>Kies uit lijst 🗸 🗸 | Resultaat<br>Kies uit lijst 🗸 🗸 | Bijlage(n)                                 | Status<br>Kies uit lijst 🗸 🗸 | Acties |  |  |
|                                                                     | SCHENCK ANDRE           | CON - Bemiddeling          |                                 |                                            | Goedgekeurd                  |        |  |  |
| 19/07/2018 00:00                                                    | BOHIJN ANNA             | CON - Cliëntoverleg        |                                 |                                            | Verzonden                    |        |  |  |
| 11/07/2018 11:00                                                    | PEETERS PETRUS          | CON - Bemiddeling          |                                 | 20180203 170757.jpg                        | Verzonden                    |        |  |  |
| 10/07/2018 10:00                                                    | SCHENCK ANDRE           | CON - Bemiddeling          |                                 |                                            | Verzonden                    |        |  |  |
| 21/06/2018 00:00                                                    | BORGUINON JEAN-BAPTISTE | CON - Bemiddeling          |                                 | 20180203 170757.jpg<br>20180203 170806.jpg | Goedgekeurd                  | 29     |  |  |
| 07/05/2018 05:00                                                    | NEYENS ANGELIQUE        | CON - Bemiddeling          |                                 |                                            | Goedgekeurd                  |        |  |  |
| 30/03/2018 09:00                                                    | VERHAEGEN LEONIA        | CON - Bemiddeling          |                                 |                                            | Goedgekeurd                  |        |  |  |
| 21/02/2018 14:30                                                    | MEYS MARIA              | CON - Bemiddeling          |                                 |                                            | In aanvraag                  | ۹. ۴   |  |  |
| 14/02/2018 15:00                                                    | MEYS MARIA              | CON - Bemiddeling          |                                 |                                            | Verzonden                    |        |  |  |
| 09/02/2018 00:24                                                    | PARENT ALBERT           | CON - Bemiddeling          |                                 |                                            | Verzonden                    | 9.8    |  |  |
| esultaten 1 tot 10 van                                              | 10                      | RRIN                       | Rijen weergeven                 | 10                                         |                              |        |  |  |

**Ter info:** vanaf oktober 2018 kan je de aanvraag in het beginscherm ook terugvinden via het referentienummer.

2. Klik op het '**potloodje'** in de lijn van de aanvraag die je wenst op te volgen.

| formatica Sy              | steem InterSectoral     | e <mark>TO</mark> egangspo | ort                             | Rol                                        | Bemiddelaar                | - 1               |
|---------------------------|-------------------------|----------------------------|---------------------------------|--------------------------------------------|----------------------------|-------------------|
| i dossiers i mjir e       | ing berente             |                            | _                               | _                                          | _                          | _                 |
| erslagen Syste            | eemberichten            |                            |                                 |                                            |                            |                   |
| Enkel actieve continu     | iteit besprekingen 🗸    |                            |                                 |                                            |                            |                   |
| Begindatum 🗘              | Naam minderjarige       | Type<br>Kies uit lijst 🗸 🗸 | Resultaat<br>Kies uit lijst 🗸 🗸 | Bijlage(n)                                 | Status<br>Kies uit lijst → | Acties            |
|                           | SCHENCK ANDRE           | CON - Bemiddeling          |                                 |                                            | Goedgekeurd                |                   |
| 19/07/2018 00:00          | BOHIJN ANNA             | CON - Cliëntoverleg        |                                 |                                            | Verzonden                  |                   |
| 11/07/2018 11:00          | PEETERS PETRUS          | CON - Bemiddeling          |                                 | 20180203 170757.jpg                        | Verzonden                  |                   |
| 10/07/2018 10:00          | SCHENCK ANDRE           | CON - Bemiddeling          |                                 |                                            | Verzonden                  |                   |
| 21/06/2018 00:00          | BORGUINON JEAN-BAPTISTE | CON - Bemiddeling          |                                 | 20180203 170757.jpg<br>20180203 170806.jpg | Goedgekeurd                |                   |
| 07/05/2018 05:00          | NEYENS ANGELIQUE        | CON - Bemiddeling          |                                 |                                            | Goedgekeurd                | 9.0               |
| 30/03/2018 09:00          | VERHAEGEN LEONIA        | CON - Bemiddeling          |                                 |                                            | Goedgekeurd                | Q ()              |
| 21/02/2018 14:30          | MEYS MARIA              | CON - Bemiddeling          |                                 |                                            | In aanvraag                | ۹ 😃               |
| 14/02/2018 15:00          | MEYS MARIA              | CON - Bemiddeling          |                                 |                                            | Verzonden                  | Q (J              |
| 09/02/2018 00:24          | PARENT ALBERT           | CON - Bemiddeling          |                                 |                                            | Verzonden                  | 9.4               |
| Resultaten 1 tot 10 van 1 | D                       |                            | 🔊 Rijen weergeven               | 10                                         |                            | Nieuwe bespreking |

**Ter info**: vanaf oktober 2018 zal je via de hyperlink in de automatische mail van formele bevestiging naar de aanvraag van het kind/ de jongere kunnen gaan. **Belangrijk:** eerst inloggen in INSISTO om via de hyperlink naar de aanvraag te gaan.

3. Je komt terecht in het scherm 'bespreking – goedgekeurd'

| ♥<br>♥          |
|-----------------|
| ✓<br>✓<br>gen * |
| ✓ ✓ ✓           |
| ♥               |
| gen *           |
|                 |
| nderen 🖸        |
|                 |
|                 |
|                 |
|                 |
|                 |
| ~               |
| $\sim$          |
| []              |
|                 |
|                 |
|                 |
|                 |
|                 |
|                 |
|                 |
|                 |
|                 |
|                 |
|                 |
|                 |
|                 |

**Ter info:** naast 'bespreking' vind je de status van de aanvraag terug. Er zijn verschillende statusmogelijkheden:

- goedgekeurd: aanvraag goedgekeurd door team Continuïteit
- verzonden: de bemiddelaar verzond een uitnodiging voor een face-to-face gesprek
- geannuleerd: een bemiddeling/gesprek dat gepland/aangevraagd was maar geannuleerd wordt
- afgesloten: na plaatsvinden bemiddeling + na opladen van een eventuele

bemiddelingsovereenkomst + na het aanklikken van 'afsluiten'.

Via dit overzicht kan je de status van aanvragen, waarin jij als bemiddelaar bent aangesteld, opvolgen.

4. In de pop-up **'Bespreking - goedgekeurd'** registreer je de informatie van de bemiddeling.

Ter info: de velden met een rood sterretje zijn verplichte velden.

| Type bespreking *                                                                  | CON - Bemiddeling                      |                 |                                                      | $\checkmark$ |
|------------------------------------------------------------------------------------|----------------------------------------|-----------------|------------------------------------------------------|--------------|
| Datum gesprek *                                                                    |                                        | Û               | Eind                                                 | •            |
| Locatie *                                                                          |                                        | _               |                                                      |              |
| Aanvrager *                                                                        | Klaas Vandermolen - V                  | /ader           |                                                      | $\sim$       |
| Bemiddelaar<br>Referentienummer                                                    | An De Bemiddelaar - E<br>2018-9382-BEM | Bemiddeling TEA | V Oost-Vlaanderen                                    | ~            |
| Genodigden *                                                                       |                                        |                 | Bemiddelaar - (Co)Voorzitter - Externe deskundigen * |              |
|                                                                                    |                                        | -               |                                                      | <u> </u>     |
| Klaas Vandermolen - Vad                                                            | er                                     | ×               | An De Bemiddelaar - Bemiddeling TEAM Oost-Vlaanderen | ×            |
| Jan Hulpverlener                                                                   |                                        | ×               |                                                      |              |
| ANDRE SCHENCK - Mine                                                               | derjarige                              | ×               |                                                      |              |
| Maar opat het over?<br>Resterende tekens : 3701<br>Sijlagen<br>Geen<br>I Selecteer |                                        |                 | Resterende tekens : 4000                             | ~<br>[]      |
| Resultaat                                                                          | V                                      |                 | Overeenkomst opgesteld                               |              |
| Kies uit lijst                                                                     |                                        |                 |                                                      |              |

| Veld           | Omschrijving                                                                                                    | Actie bemiddelaar<br>bij doornemen<br>aanvraag | Extra |
|----------------|----------------------------------------------------------------------------------------------------|------------------------------------------------|-------|
| Typebespreking | Er moet staan CON-<br>bemiddeling. Dit wordt<br>ingevoerd door de<br>aanvrager.                                   | Neen.                                          |       |
| Datum gesprek  | Invoeren van de datum +<br>begin uur van het face-to-<br>face gesprek of een<br>gelijkwaardig<br>telefoongesprek. | Neen.                                          |       |

| Eind                   | Invoeren van het eind uur<br>van een face tot face<br>gesprek of gelijkwaardig<br>telefoongesprek.                                                                                  | Neen.                                                                                           |                                                                                                    |
|------------------------|----------------------------------------------------------------------------------------------------|-------------------------------------------------------------------------------------------------|----------------------------------------------------------------------------------------------------|
| Locatie                | Invoeren plaats van face-to-<br>face gesprek of gelijkwaardig<br>telefoongesprek.                                                                                                   | Neen.                                                                                           |                                                                                                    |
| Aanvrager              | Naam van de aanvrager<br>staat hier vermeld.                                                                                                    | Neen                                                                                            |                                                                                                    |
| Bemiddelaar            | Wordt ingevuld door het<br>team Continuïteit.                                                                                                    | Neen                                                                                            |                                                                                                    |
| Referentienummer       | Dit nummer wordt<br>automatisch vanuit INSISTO<br>toegekend aan de aanvraag.                                                                                                    | Neen                                                                                            | Dit is het nummer dat je<br>gebruikt in de<br>communicatie en op je<br>factuur/schuldvordering.                                          |
| Genodigden             | Overzicht van wie betrokken<br>partij is in het conflict,<br>ingevoerd door de aanvrager<br>en/of het team Continuïteit.                                                            | Neen tenzij er<br>personen ontbreken<br>in de lijst.<br>Werkwijze terug te<br>vinden bij 1.5.4. | De contactgegevens van<br>de genodigden vind je<br>vanaf oktober 2018<br>terug in het veld<br>'genodigden' door te<br>klikken op de naam |
|                        |                                                                                                    |                                                                                                 | OF                                                                                                    |
|                        |                                                                                                    |                                                                                                 | via de<br>aanwezigheidslijst, op te<br>vragen vanuit INSISTO.                                                                            |
|                        |                                                                                                    |                                                                                                 | OF                                                                                                    |
|                        |                                                                                                    |                                                                                                 | via het regiedossier,<br>rubriek identificatie.                                                                                          |
| Externe<br>deskundigen | Dit is niet van toepassing bij<br>bemiddeling in de jeugdhulp.<br>Je ziet wel jouw eigen naam<br>hier staan (als bemiddelaar)                                                       | Neen.                                                                                           |                                                                                                    |
| Situatieschets         | Wordt ingevuld door de<br>aanvrager en bevat info<br>over:<br>- wie heeft er met wie een<br>conflict?<br>- waar gaat het over?<br>De aanvrager schetst hier<br>dus een beeld van de | Doornemen van de<br>informatie en<br>verder afstemmen<br>met de betrokken<br>partijen.          | Er wordt gevraagd aan<br>de aanvrager om enkel<br><u>'need-to-know'</u><br><u>informatie</u> op te nemen.                                |
|                        | bemiddeling wordt<br>aangevraagd.                                                                                                    |                                                                                                 |                                                                                                    |

| Opmerkingen               | Dit veld is voorzien om<br>bijkomende informatie te<br>noteren, als dat nodig zou<br>zijn.                                                                                                    | Na afstemming met<br>de betrokken<br>partijen noteer je<br>hier bijkomende<br>info/opmerkingen<br>mbt het<br>bemiddelingsproces. | Let op!<br>Dit veld is leesbaar voor<br>de partijen met toegang<br>tot INSISTO. Dus neem<br>enkel <u>'need-to-know'</u><br><u>informatie</u> op. |
|---------------------------|----------------------------------------------------------------------------------------------------|----------------------------------------------------------------------------------------------------|----------------------------------------------------------------------------------------------------|
| Bijlagen                  | Dit heeft betrekking op de<br>bemiddelingsovereenkomst,<br>die na afronden van het<br>bemiddelingsproces <u>kan</u><br>worden opgeladen als de<br>bemiddeling resulteerde in<br>een overeenkomst. | Neen.                                                                                                    |                                                                                                    |
| Resultaat                 | Na afronden<br>bemiddelingsproces klik je in<br>dit veld de optie aan die van<br>toepassing is op de<br>aanvraag.                                                                                 | Neen.                                                                                                    |                                                                                                    |
| Overeenkomst<br>opgemaakt | Indien er een<br>bemiddelingsovereenkomst<br>werd opgemaakt dient dit<br>aangeduid te worden.                                                                                                    | Neen.                                                                                                    |                                                                                                    |

5. Klik op **'bewaren'**: na lezing van de velden en na afstemming met de betrokken partijen heb je een beeld over de vraag die voorligt.

Het venster 'bespreking-goedgekeurd' sluit en alle ingevoerde gegevens worden bewaard. Je kan hierdoor op een later tijdstip verder werken in de aanvraag.

### 1.5.4 STAP 3: TOEVOEGEN VAN PERSONEN IN HET VELD GENODIGDEN

Vanuit je contact met de aanvrager/betrokken partijen in het conflict blijkt dat er nog extra personen betrokken moeten worden in het bemiddelingsproces.

Je voegt deze personen toe via het regiedossier van het kind/de jongere.

- 1) Inloggen in INSISTO
- 2) Ga via **'mijn berichten'** rubriek **'verslagen'** naar **het regiedossier** van het kind/de jongere door te klikken op de naam.

| Iformatica S<br>n dossiers Mijn | ysteem InterSectoral<br>contactgegevens Mijn berichte | e TOegangspoo              | ort                           | U be<br>Rol I                              | nt ingelogd als An De<br>Bemiddelaar | Bemiddelaar   <u>Uitlogg</u> e |
|---------------------------------|-------------------------------------------------------|----------------------------|-------------------------------|--------------------------------------------|--------------------------------------|--------------------------------|
| erslagen Syst                   | eemberichten                                          |                            |                               |                                            |                                      |                                |
| nkel actieve continu            | uiteit besprekingen 🗸                                 |                            |                               |                                            |                                      |                                |
| Begindatum ≎                    | Naam minderjarige                                     | Type<br>Kies uit lijst 🗸 🗸 | Resultaat<br>Kies uit lijst → | Bijlage(n)                                 | Status<br>Kies uit lijst 🗸 🗸         | Acties                         |
|                                 | SCHENCK ANDRE                                         | CON - Bemiddeling          |                               |                                            | Goedgekeurd                          |                                |
| 19/07/2018 00:00                | BOHIJN ANNA                                           | CON - Cliëntoverleg        |                               |                                            | Verzonden                            |                                |
| 11/07/2018 11:00                | PEETERS PETRUS                                        | CON - Bemiddeling          |                               | 20180203 170757.jpg                        | Verzonden                            |                                |
| 10/07/2018 10:00                | SCHENCK ANDRE                                         | CON - Bemiddeling          |                               |                                            | Verzonden                            |                                |
| 21/06/2018 00:00                | BORGUINON JEAN-BAPTISTE                               | CON - Bemiddeling          |                               | 20180203 170757.jpg<br>20180203 170806.jpg | Goedgekeurd                          |                                |
| 07/05/2018 05:00                | NEYENS ANGELIQUE                                      | CON - Bemiddeling          |                               |                                            | Goedgekeurd                          | Q ()                           |
| 30/03/2018 09:00                | VERHAEGEN LEONIA                                      | CON - Bemiddeling          |                               |                                            | Goedgekeurd                          | ۹ 😃                            |
| 21/02/2018 14:30                | MEYS MARIA                                            | CON - Bemiddeling          |                               |                                            | In aanvraag                          | ۹ ۴                            |
| 14/02/2018 15:00                | MEYS MARIA                                            | CON - Bemiddeling          |                               |                                            | Verzonden                            | ۹.۴                            |
| 09/02/2018 00:24                | PARENT ALBERT                                         | CON - Bemiddeling          |                               |                                            | Verzonden                            | Q 😃                            |
| esultaten 1 tot 10 van          | 10                                                    | R R <b>B</b> R             | ▶ Rijen weergeven             | 0                                          |                                      | Nieuwe bespreking              |

3) Klik op de rubriek **'identificatie'.** 

| dossiers > SCHENCK ANDI   | RE<br>ng Diagnostiek Trajectinfo | matie Indicatiestelling Jeugdhulpregie                                   | Verrichtingen Historiek                           | Dossie             |
|---------------------------|----------------------------------|--------------------------------------------------------------------------|---------------------------------------------------|--------------------|
| linderjarige              |                                  |                                                                          | • Toevoegen                                       | ANDRE              |
| Identificatie             |                                  | Contact                                                                  |                                                   | Gezin              |
| Naam<br>Voornaam          | SCHENCK<br>ANDRE                 | Domicilieadres     HEI     O Verblijfsadres     Voorkeuradres aanvinken) | IRBAAN 156, 1120 BRUSSEL<br>er klikken≥           | Klaas (Vader)      |
| Roepnaam<br>RR Nr         | ANDRE<br>06091133810             | Tel/GSM                                                                  |                                                   | <nieuw></nieuw>    |
| Geslacht<br>Geboortedatum | Mannelijk<br>11/09/2006          | L-man                                                                    |                                                   | Jan (Hulpverlener) |
| Pasgeborene               |                                  |                                                                          |                                                   | An (Hulpverlener)  |
| Herkomst                  |                                  | Andere                                                                   |                                                   |                    |
| Geboorteplaats            | ASSE                             | Studie/Werk/Inkomstenbron                                                |                                                   |                    |
| Geboorteland              | België                           | ▼                                                                        |                                                   |                    |
| Nationaliteit             | Belg                             | Opmerkingen                                                              |                                                   |                    |
| met begelende mindeljunge |                                  |                                                                          | ~                                                 |                    |
|                           |                                  |                                                                          | ~                                                 |                    |
|                           |                                  | Resterende tekens : 4000                                                 | [···]                                             |                    |
|                           |                                  |                                                                          | An De Continuiteitsmedewerker 06/02/2018 10:30:13 |                    |
|                           |                                  |                                                                          | An De Continuiteitsmedewerker 06/02/2018 10:30:13 |                    |

In de rechterkolom, via de scrollbar, zie je wie er al betrokken is in het dossier van het kind/de jongere. De persoon die je, in overleg met de aanvrager/betrokken partij, wenst toe te voegen, staat niet in deze lijst.

### Let op!

Je mag uit deze lijst geen betrokkenen verwijderen.

| insisto<br>INformatica Systeem InterSectorale TOegang                                                                           | U bent ingelogd als A<br>Rol Bemiddelaar                                                         | n De Bemiddelaar   <u>Uitlogge</u>      |
|----------------------------------------------------------------------------------------------------|--------------------------------------------------------------------------------------------------|-----------------------------------------|
| Mijn dossiers Mijn contactgegevens Mijn berichten                                                                               |                                                                                                  |                                         |
| Miin dossiers. > SCHENCK ANDRE           Identificatie         Vraagverheldering         Diagnostiek:         Trajectinformatie | Indicatiestelling Jeugdhulpregle Verrichtingen Historiek                                         | Dossier                                 |
| Minderjarige                                                                                                    | C Toevoegen                                                                                      | ANDRE                                   |
| Identificatie                                                                                                    | Contact                                                                                          | Gezin                                   |
| Naam SCHENCK<br>Voornaam ANDRE<br>Roepnaam ANDRE<br>RR Nr 06091133810<br>Coslaatt Mappellik                                     | Domicilieadres     Verblijfsadres     Verblijfsadres     Vorkeuradres aanvinken)  Tel/GSM E-mail | Klaas (Vader)<br><nieuw></nieuw>        |
| Geboortedatum 11/09/2006 Pasgeborene                                                                                            |                                                                                                  | Jan (Hulpverlener)<br>An (Hulpverlener) |
| Herkomst<br>Geboorteplaats ASSE<br>Geboorteland Belgié ✓<br>Nationaliteit Belg ✓<br>Niet-begeleide minderjarige                 | Andere Studie/Werk/Inkomstenbron Opmerkingen Resterende tekens : 4000 []                         |                                         |
|                                                                                                    | An De Contrustectamedievenier 0602/2016 10:30 13                                                 |                                         |
| Client : SCHENCK ANDRE (11) 10m) Dossier nr :                                                                                   | 2018-157184-RD<br>Regio : Oost Vlaanderen                                                        | d Client Bewaren                        |

4) Klik op de knop '+ toevoegen'

| insisto<br>INformatica Systeem InterSectorale TOegang                                                                                | spoort                                                                                                    | U bent ingelogd als <b>A</b> r<br>Rol Bemiddelaar      | n De Bemiddelaar   Uitloggen |
|----------------------------------------------------------------------------------------------------|----------------------------------------------------------------------------------------------------|--------------------------------------------------------|------------------------------|
| Mijn dossiers Mijn contactgegevens Mijn berichten                                                                                    |                                                                                                    |                                                        |                              |
| Mun dossiers         > SCHENCK ANDRE           Identificatie         Vraagverheldering         Diagnostiek         Trajectinformatie | Indicatiestelling Jeugdhulpreg                                                                                 | gie Verrichtingen Historiek                            | Dossier                      |
| Minderjarige                                                                                                    |                                                                                                    | Toevoegen                                              | ANDRE                        |
| Identificatie                                                                                                    | Contact                                                                                                    |                                                        | Gezin                        |
| Naam SCHENCK<br>Voornaam ANDRE<br>Roepnaam ANDRE                                                                                     | <ul> <li>Domicilieadres</li> <li>Verblijfsadres</li> <li>(Voorkeuradres aanvinken)</li> <li>Tel/GSM</li> </ul> | HEIRBAAN 156, 1120 BRUSSEL<br><hier klikken=""></hier> | Klaas (Vader)                |
| Geslacht Mannelijk                                                                                                    | E-mail                                                                                                    |                                                        | <nieuw></nieuw>              |
| Geboortedatum 11/09/2006                                                                                                    |                                                                                                    |                                                        | Jan (Hulpverlener)           |
| Pasgeborene                                                                                                    |                                                                                                    |                                                        | An (Hulpverlener)            |
| Herkomst<br>Geboorteplaats ASSE<br>Geboorteland Belgié ✓<br>Nationaliteit Eeig ✓<br>Niet-begeleide minderjärige                      | Andere Studie/Werk/Inkomstenbron Opmerkingen Resterende tekens : 4000                                          | ↓<br>↓                                                 |                              |
|                                                                                                    |                                                                                                    | An De Continuiteitsmedewerker 05/02/2018 10:30:13      |                              |
| Client : SCHENCK ANDRE (11) 10m) Dossier nr : 2 Convridel 2012 Inside Release 3.3.7 (2018-07-06.07-46)                               | 018-157184-RD                                                                                                  | Akkoord Regio : Oost Vlaanderen                        | I Client Bewaren             |

### 5) Er verschijnt een Pop-up 'toevoegen betrokkene'.

| dossiers > SCHENCK AND      | RE<br>Diagnostiek Trajectinformatie |                                     |                                                   | Dossie             |
|-----------------------------|-------------------------------------|-------------------------------------|---------------------------------------------------|--------------------|
| linderjarige                |                                     |                                     | Corvegen                                          | ANDRE              |
| Identificatie               |                                     | Contact                             |                                                   | Gezin              |
| Naam                        | SCHENCK                             | Domicilieadres                      | HEIRBAAN 156, 1120 BRUSSEL                        | Klaas (Vader)      |
| Voornaam                    | ANDRE                               | O Verblijfsadres                    | <hier klikken=""></hier>                          |                    |
| Roepnaam                    | ANDRE                               | (Voorkeuradres aanvinken)           |                                                   |                    |
| RR Nr                       | 06091133810                         | TallOOM                             |                                                   | <nieuw></nieuw>    |
| Geslacht                    | Mannelijk Toevoegen be              | etrokkene                           |                                                   |                    |
| Geboortedatum               | 11/09/2006                          |                                     |                                                   | Jan (Hulpverlener) |
| Herkomst                    | Gezinsbetrokker                     | e (inwonend en niet-inwonend)<br>ne |                                                   | An (Hulpverlener)  |
| Cabaadaalaaba               | O Vertrouwenspers                   | soon                                |                                                   |                    |
| Geboorteland                | België                              | Annulaura                           |                                                   |                    |
| Nationaliteit               | Belg                                | Annuieren                           | Bevestigen                                        |                    |
| Niet-begeleide minderjarige |                                     | Opmerkingen                         |                                                   |                    |
|                             |                                     | Resterende tekens : 4000            |                                                   |                    |
|                             |                                     |                                     | An De Continuïteitsmedewerker 05/02/2015 10:30:13 |                    |
|                             |                                     |                                     | An De Continuiteitamedewerker 05/02/2018 10:30:13 |                    |

- Kies het **'type'** van betrokkene + klik op **'bevestigen'**.
- In de volgende pop-up vul je de identificatiegegevens in.

| Gezinsbetrokkene<br>Andere betrokkene<br>Vertrouwenspersoon                                                                                                    | Hulpverlener                                                                                                    |
|----------------------------------------------------------------------------------------------------|----------------------------------------------------------------------------------------------------|
| <ul> <li>Het veld van de cliënt is al ingevuld.</li> <li>De aanvrager/betrokken partij heeft zijn<br/>akkoord gegeven voor de personen die je wil<br/>toevoegen (is in overleg met de aanvrager).</li> </ul>                                                                                                    | <ul> <li>Toevoegen van een hulpverlener die nog niet<br/>vermeld staat in de scrollbar van de tab<br/>identificatie → vul de velden in (voorziening,<br/>sector, naam)</li> </ul>                                                                                                    |
| <ul> <li>Let op!</li> <li>Gegevens correct invullen.</li> <li>✓ telefoonnummer</li> <li>✓ email-adres</li> <li>✓ postadres</li> <li>Deze gegevens worden gebruikt om de<br/>personen uit te nodigen en/of te contacteren.</li> <li>Personen zonder email worden uitgenodigd via<br/>brief.</li> <li>Het aanvinken van 'wettelijk<br/>vertegenwoordiger' en 'ontvanger van<br/>documenten' heeft een impact op het hele<br/>regiedossier: alle communicatie (brieven,<br/>uitnodiging, werkplan) zal ook naar hen<br/>gestuurd worden. Hoeft de wettelijk<br/>vertegenwoordiger niet alle documenten van de<br/>bemiddeling in de jeugdhulp te ontvangen: vink<br/>hem uit.</li> </ul> | <ul> <li>Let op!</li> <li>Indien de hulpverlener gekend is in INSISTO worden de contactgegevens automatisch opgeladen.</li> <li>Indien de hulpverlener niet gekend is in INSISTO: voer de gegevens correct in.</li> <li>✓ telefoonnummer</li> <li>✓ email-adres</li> <li>✓ postadres</li> <li>Deze gegevens worden gebruikt om de personen uit te nodigen en/of te contacteren.</li> </ul> |

### Let op!

- Klik telkens op 'bewaren' nadat alle informatie werd ingevuld.

- Wens je meerdere personen toe te voegen, dan herhaal je bovenstaande stappen.

### 1.5.5 STAP 4: ZOEKEN VAN EEN DATUM VOOR DE BEMIDDELINGSGESPREKKEN

#### Situering

Een bemiddelingsproces kan uit meerdere gesprekken bestaan (cfr gesprek met partij A, gesprek met partij B,... en een gezamenlijk gesprek). Alle gesprekken moeten 1 voor 1 geregistreerd worden.

1) Je begint met de invoer van gesprek 1 met partij A.

2) Na 'verzenden' van de uitnodiging/bevestiging gesprek 1 met partij A, kan je het 2<sup>e</sup> gesprek met partij B invoeren via de knop 'vervolg'.

3) Na 'verzenden' van de uitnodiging/bevestiging gesprek 2 met partij B, kan je gesprek 3 (het gezamenlijke gesprek) invoeren via de knop 'vervolg'.

4) Deze stappen herhaal je naargelang het aantal face-to-face gesprekken of gelijkwaardige telefoongesprekken.

#### Prikken van data voor de gesprekken

Je kan de betrokken partijen telefonisch en/of via email contacteren. De contactgegevens van de betrokken partijen vind je terug via:

- het tabblad 'identificatie' en te klikken op de naam in de rechterkolom

of

- door op de naam te klikken van de persoon in het veld genodigden (vanaf oktober 2018)

of

- door de aanwezigheidslijst op te vragen (vanaf oktober 2018 zal deze lijst volledig zijn).

### 1.5.6 STAP 5: VERZENDEN VAN DE UITNODIGING

#### Let op!

In tegenstelling tot het cliëntoverleg worden er voor bemiddeling GEEN automatische uitnodigingen verstuurd vanuit INSISTO. Indien je werkt met een uitnodiging/bevestiging van de afspraak, verstuur je die zelf vanuit je eigen mailbox of per post.

#### Gesprek 1 met partij A

- 1) Na het vinden van een datum en locatie kan je de uitnodiging/bevestiging voor het gesprek met partij A versturen vanuit je eigen mailbox of per post.
- 2) Inloggen in INSISTO.
- 3) Via **'mijn berichten'** rubriek **'verslagen'** ga je naar de aanvraag waarvoor je gegevens invult voor gesprek. Je klikt op het **'potloodje'**.

| dossiers Mijn c          | contactgegevens Mijn berichter |                            |                               |                                            |                            |        |
|--------------------------|--------------------------------|----------------------------|-------------------------------|--------------------------------------------|----------------------------|--------|
| erslagen Syste           | eemberichten                   |                            |                               |                                            |                            |        |
| ikel actieve continu     | iteit besprekingen 🗸           |                            |                               |                                            |                            |        |
| Begindatum 🗘             | Naam minderjarige              | Type<br>Kies uit lijst   ❤ | Resultaat<br>Kies uit lijst → | Bijlage(n)                                 | Status<br>Kies uit lijst → | Acties |
|                          | SCHENCK ANDRE                  | CON - Bemiddeling          |                               |                                            | Goedgekeurd                |        |
| 19/07/2018 00:00         | BOHIJN ANNA                    | CON - Cliëntoverleg        |                               |                                            | Verzonden                  |        |
| 11/07/2018 11:00         | PEETERS PETRUS                 | CON - Bemiddeling          |                               | 20180203 170757.jpg                        | Verzonden                  | Z 🛃    |
| 10/07/2018 10:00         | SCHENCK ANDRE                  | CON - Bemiddeling          |                               |                                            | Verzonden                  |        |
| 21/06/2018 00:00         | BORGUINON JEAN-BAPTISTE        | CON - Bemiddeling          |                               | 20180203 170757.jpg<br>20180203 170806.jpg | Goedgekeurd                |        |
| 07/05/2018 05:00         | NEYENS ANGELIQUE               | CON - Bemiddeling          |                               |                                            | Goedgekeurd                | ۹ ۴    |
| 30/03/2018 09:00         | VERHAEGEN LEONIA               | CON - Bemiddeling          |                               |                                            | Goedgekeurd                | ۹ ۴    |
| 21/02/2018 14:30         | MEYS MARIA                     | CON - Bemiddeling          |                               |                                            | In aanvraag                | 9.4    |
| 14/02/2018 15:00         | MEYS MARIA                     | CON - Bemiddeling          |                               |                                            | Verzonden                  | ۹ ۴    |
| 09/02/2018 00:24         | PARENT ALBERT                  | CON - Bemiddeling          |                               |                                            | Verzonden                  | 9.8    |
| esultaten 1 tot 10 van 1 | 10                             |                            | Rijen weergeven               | 0                                          | ~                          |        |

4) Via de pop-up **'bespreking – goedgekeurd'** vul je een aantal velden in. INSISTO houdt zo het overzicht van gesprekken bij.

| spreking - Go <u>edae</u> | keurd                     |               |                         |                                           |                       |
|---------------------------|---------------------------|---------------|-------------------------|-------------------------------------------|-----------------------|
| j-                        |                           |               |                         |                                           |                       |
| ne bespreking *           | CON - Remiddeling         |               |                         |                                           | V                     |
| atum desprek *            | 12/07/2019 10:00          | ml            | Find                    |                                           |                       |
| atan geopret              | Witte Melenstraat 15, Bru | <u> </u>      | Lind                    |                                           | <u> </u>              |
| nyrager *                 | Klass Vandermolen - Va    | lor           |                         |                                           | V                     |
| emiddelaar                | An De Bemiddelaar - Ber   | niddeling TFA | M Oost-Vlaanderen       |                                           | <ul> <li>V</li> </ul> |
| eferentienummer           | 2018-9382-BEM             |               |                         |                                           |                       |
| enodigden *               |                           |               | Bemiddelaar - (Co)Vo    | oorzitter - Externe deskundigen *         |                       |
|                           |                           |               |                         |                                           | •                     |
| laas Vandermolen - Vader  |                           | 8             | An De Bemiddelaar -     | Bemiddeling TEAM Oost-Vlaanderen          | ×                     |
| an Hulpverlener           |                           |               |                         |                                           |                       |
| NDRE SCHENCK - Minderjari | ge                        | ×             |                         |                                           |                       |
|                           |                           |               |                         |                                           |                       |
|                           |                           |               |                         |                                           |                       |
| tuatieschets *            |                           |               | Opmerkingen             | 2017710010                                |                       |
| ider en hulpverlener Jan. | ict?                      | ^             | rol van bemiddelaar.    | p 09/07/2018. voorstelling berniddeling 4 | ^                     |
| aar gaat het over?        |                           | ~             | inhoud gesprek 1: be    | middelingsprotocol + verfijnen conflict   | $\sim$                |
| esterende tekens : 3701   |                           | []            | Resterende tekens : 385 | 8                                         | []                    |
| lagon                     |                           |               |                         |                                           |                       |
| een                       |                           |               |                         |                                           |                       |
| + Selecteer               |                           |               |                         |                                           |                       |
|                           |                           |               |                         |                                           |                       |
|                           |                           |               |                         |                                           |                       |
| sultaat<br>ies uit liist  | ~                         |               | Overeenkomst o          | naesteld                                  |                       |
|                           | •                         |               | or or outstand to       |                                           |                       |
|                           |                           |               |                         |                                           |                       |
|                           |                           |               |                         |                                           |                       |
|                           |                           |               |                         |                                           |                       |
|                           |                           |               |                         |                                           |                       |
|                           |                           |               |                         |                                           |                       |
|                           |                           |               |                         |                                           |                       |
| anwaziabaidaliist         |                           |               |                         |                                           |                       |
| anwezigneiusiijst         |                           |               |                         | Bewaren                                   | verzende              |

| Veld           | Omschrijving                                                                                                    | Actie bemiddelaar<br>bij verzenden<br>uitnodiging/<br>bevestiging face-to-<br>face gesprek | Extra |
|----------------|----------------------------------------------------------------------------------------------------|--------------------------------------------------------------------------------------------|-------|
| Typebespreking | Er moet staan CON-<br>bemiddeling. Dit wordt<br>ingevoerd door de<br>aanvrager.                                   | Neen.                                                                                      |       |
| Datum gesprek  | Invoeren van de datum +<br>begin uur van het face-to-<br>face gesprek of een<br>gelijkwaardig<br>telefoongesprek. | Invoeren van de<br>datum + begin uur<br>van het gesprek.                                   |       |
| Eind           | Invoeren van het eind uur<br>van een face tot face                                                                | Neen.                                                                                      |       |

|                        | gesprek of gelijkwaardig<br>telefoongesprek.                                                                                                    |                                                                                                    |                                                                                                    |
|------------------------|----------------------------------------------------------------------------------------------------|----------------------------------------------------------------------------------------------------|----------------------------------------------------------------------------------------------------|
| Locatie                | Invoeren plaats van face-to-<br>face gesprek of gelijkwaardig<br>telefoongesprek.                                                                                                    | Invoeren locatie.                                                                                                    |                                                                                                    |
| Aanvrager              | Naam van de aanvrager<br>staat hier vermeld.                                                                                                    | Neen                                                                                                    |                                                                                                    |
| Bemiddelaar            | Wordt ingevuld door het<br>team Continuïteit.                                                                                                    | Neen                                                                                                    |                                                                                                    |
| Referentienummer       | Dit nummer wordt<br>automatisch vanuit INSISTO<br>toegekend aan de aanvraag.                                                                                                    | Neen                                                                                                    | Dit is het nummer dat je<br>gebruikt in de<br>communicatie en op je<br>factuur/schuldvordering.                                                                                                    |
| Genodigden             | Overzicht van wie betrokken<br>partij is in het conflict,<br>ingevoerd door de aanvrager<br>en/of het team Continuïteit.                                                                                                    | De<br>persoon/personen<br>die niet deelnemen<br>aan het gesprek<br>kruis je uit.<br>Die<br>persoon/personen<br>verdwijnen uit de<br>lijst. | De contactgegevens van<br>de genodigden vind je<br>vanaf oktober 2018<br>terug in het veld<br>'genodigden' door te<br>klikken op de naam<br>OF<br>via de<br>aanwezigheidslijst, op te<br>vragen vanuit INSISTO.<br>OF<br>via het regiedossier,<br>rubriek identificatie. |
| Externe<br>deskundigen | Dit is niet van toepassing bij<br>bemiddeling in de jeugdhulp.<br>Je ziet wel jouw eigen naam<br>hier staan (als bemiddelaar)                                                                                                    | Neen.                                                                                                    |                                                                                                    |
| Situatieschets         | Wordt ingevuld door de<br>aanvrager en bevat info<br>over:<br>- wie heeft er met wie een<br>conflict?<br>- waar gaat het over?<br>De aanvrager schetst hier<br>dus een beeld van de<br>situatie waarvoor een<br>bemiddeling wordt<br>aangevraagd. | Neen.                                                                                                    |                                                                                                    |
| Opmerkingen            | Dit veld is voorzien om<br>bijkomende informatie te                                                                                                    | Na afstemming met<br>de betrokken                                                                                                    | Let op!                                                                                                    |

|                           | noteren, als dat nodig zou<br>zijn.                                                                                                    | partijen noteer je<br>hier bijkomende<br>info/opmerkingen<br>mbt het<br>bemiddelingsproces. | Dit veld is leesbaar voor<br>de partijen met toegang<br>tot INSISTO. Dus neem<br>enkel <u>'need-to-know'</u><br><u>informatie</u> op. |
|---------------------------|----------------------------------------------------------------------------------------------------|---------------------------------------------------------------------------------------------|----------------------------------------------------------------------------------------------------|
| Bijlagen                  | Dit heeft betrekking op de<br>bemiddelingsovereenkomst,<br>die na afronden<br>bemiddelingsproces kan<br>worden opgeladen als de<br>bemiddeling resulteerde in<br>een overeenkomst. | Neen.                                                                                       |                                                                                                    |
| Resultaat                 | Na afronden<br>bemiddelingsproces klik je in<br>dit veld de optie aan die van<br>toepassing is op de<br>aanvraag.                                                                  | Neen.                                                                                       |                                                                                                    |
| Overeenkomst<br>opgemaakt | Indien er een<br>bemiddelingsovereenkomst<br>werd opgemaakt dient dit<br>aangeduid te worden.                                                                                      | Neen.                                                                                       |                                                                                                    |

5) Klik op **'verzenden'**.

| Type bespreking *                                           | CON - Bemiddeling       |                |                       |                                | ~         |
|-------------------------------------------------------------|-------------------------|----------------|-----------------------|--------------------------------|-----------|
| Datum gesprek *                                             | 12/07/2018 10:00        | ۵              | Eind                  |                                | ۵         |
| Locatie *                                                   | Witte Molenstraat 15, B | rugge          |                       |                                |           |
| Aanvrager *                                                 | Klaas Vandermolen - V   | ader           |                       |                                | ~         |
| Bemiddelaar                                                 | An De Bemiddelaar - B   | emiddeling TE/ | AM Oost-Vlaanderen    |                                | ~         |
| Relefentienummer                                            | 2010-9302-DEIW          |                |                       |                                |           |
| Genodigden *                                                |                         | •              | Bemiddelaar - (Co)    | Voorzitter - Externe deskundig | en *      |
|                                                             | lor                     |                | An Do Romiddelear     | Remiddeling TEAM Oast \/leas   | udarran 🖸 |
| Kiaas vandermolen - vad                                     |                         |                | An De Berniddelaal    | - Demiddeling TEAM Oost-vlaar  |           |
| Jan Hulpverlener                                            |                         | ×              |                       |                                |           |
| ANDRE SCHENCK - Min                                         | derjarige               | ×              |                       |                                |           |
| Waar gaat het over?<br>Resterende tekens : 3701<br>Bijlagen |                         | []             | Resterende tekens : 3 | 358                            | []        |
| Geen                                                        |                         |                |                       |                                |           |
| <ul> <li>Selecteer</li> </ul>                               |                         |                |                       |                                |           |
|                                                             |                         |                |                       |                                |           |
| Resultaat                                                   |                         |                |                       |                                |           |
| Kies uit lijst                                              | ~                       |                | Overeenkomst          | opgesteld                      |           |
|                                                             |                         |                |                       |                                |           |
|                                                             |                         |                |                       |                                |           |
|                                                             |                         |                |                       |                                |           |
|                                                             |                         |                |                       |                                |           |
|                                                             |                         |                |                       |                                |           |
|                                                             |                         |                |                       |                                |           |

6) In de pop-up **'uitnodiging verzenden'** klik je op **'bevestigen.** 

### Let op!

Je bevestigt je afspraak telefonisch of via email aan de betrokkenen want er vertrekken GEEN automatische mails vanuit INSISTO.

|                                                                                                    | eugeneuru                                                                                  |                                                                         |                                                                                                    |                                                                                        |                                                | _                          |  |
|----------------------------------------------------------------------------------------------------|--------------------------------------------------------------------------------------------|-------------------------------------------------------------------------|----------------------------------------------------------------------------------------------------|----------------------------------------------------------------------------------------|------------------------------------------------|----------------------------|--|
| ype bespreking *                                                                                                    | CON - Bemiddeling                                                                          |                                                                         |                                                                                                    |                                                                                        |                                                | $\sim$                     |  |
| )atum gesprek *                                                                                                    | 12/07/2018 10:00                                                                           | Ü                                                                       | Eind                                                                                                 |                                                                                        |                                                | Ü                          |  |
| ocatie *                                                                                                    | Witte Molenstraat 15                                                                       | , Brugge                                                                |                                                                                                    |                                                                                        |                                                |                            |  |
| anvrager *                                                                                                    | Klaas Vandermolen                                                                          | - Vader                                                                 |                                                                                                    |                                                                                        |                                                | $\sim$                     |  |
| Semiddelaar                                                                                                    | An De Bemiddelaar                                                                          | - Bemiddeling TEAM                                                      | Oost-Vlaanderen                                                                                      |                                                                                        |                                                | ~                          |  |
| Referentienummer                                                                                                    | 2018-9382-BEM                                                                              |                                                                         |                                                                                                    |                                                                                        |                                                |                            |  |
| enodigden *                                                                                                    |                                                                                            |                                                                         | Bemiddelaar - (Co)Vo                                                                                 | orzitter - Externe d                                                                   | leskundigen *                                  |                            |  |
|                                                                                                    |                                                                                            | <u> </u>                                                                |                                                                                                    |                                                                                        |                                                | -                          |  |
| Klaas Vandermolen - Va                                                                                                    | der                                                                                        |                                                                         | An De Bemiddelaar - E                                                                                | Bemiddeling TEAM C                                                                     | Dost-Vlaanderen                                | 8                          |  |
| Jan Hulpverlener                                                                                                    |                                                                                            | 8                                                                       |                                                                                                    |                                                                                        |                                                |                            |  |
| ANDRE SCHENCK - Mi                                                                                                    | nderjarige                                                                                 | 8                                                                       |                                                                                                    |                                                                                        |                                                |                            |  |
| Situatieschets *<br>Wie heeft er met wie e<br>ader en hulpverlener<br>Vaar gaat het over?                                                                                          | Klik op Bevestigen om de ui<br>naar alle genodigden en ext<br>gegevens als voorzitter/bem  | tnodiging voor het ov<br>erne deskundigen m<br>iddelaar. Voor cliënt    | verleg te versturen. Er<br>et volgende gegevens<br>overleg wordt ook de a                            | wordt een mail ver<br>:: datum en uur, loc<br>agenda meegegev                          | zonden<br>:atie, uw nflict<br>en.              | ∎.+<br>t ∨                 |  |
| ituatieschets *<br>Vie heeft er met wie e<br>ader en hulpverlener<br>Vaar gaat het over?<br>Resterende tekens : 3701<br>iijlagen                                                   | Klik op Bevestigen om de ui<br>naar alle genodigden en ext<br>gegevens als voorzitter/berr | tnodiging voor het ov<br>rerne deskundigen m<br>hiddelaar. Voor cliënte | verleg te versturen. Er<br>et volgende gegevens<br>overleg wordt ook de a                            | wordt een mail ver<br>adatum en uur, loc<br>agenda meegegeve<br><u>Annuleren</u> Be    | zonden<br>ratie, uw nflict<br>en.              | ∎.+<br>t ~                 |  |
| Situatieschets *<br>Wie heeft er met wie e<br>rader en hulpverlener<br>Vaar gaat het ower?<br>Yatierende tekens: 3701<br>wijlagen<br>teen<br>* Selecteer                           | Klik op Bevestigen om de ui<br>naar alle genodigden en ext<br>gegevens als voorzitter/ber  | tnodiging voor het ov<br>erne deskundigen m<br>iiddelaar. Voor cliënt   | verleg te versturen. Er<br>et volgende gegevens<br>overleg wordt ook de a                            | wordt een mail ver<br>c datum en uur, loc<br>agenda meegegev<br><u>Annuleren</u> Be    | zonden<br>atle, uw nflict<br>en.<br>evestigen  | L+ ∧<br>t ∨<br>[]          |  |
| ituatieschets *<br>Vie heeft er met wie e<br>ader en hulpverlener<br>Vaar oast het ouer?<br>Aasterende tekens : 3701<br>ijlagen<br>been<br>* Selecteer                             | Klik op Bevestigen om de ui<br>naar alle genodigden en ext<br>gegevens als voorzitter/ber  | tnodiging voor het ov<br>erne deskundigen m<br>iddelaar. Voor cliënt    | verleg te versturen. Er<br>et volgende gegevens<br>overleg wordt ook de a                            | wordt een mail ver<br>: datum en uur, loc<br>agenda meegegev<br><u>Annuleren</u>       | zonden<br>atle, uw<br>en.<br>avestigen         | ∎.+<br>t<br>[]             |  |
| ituatieschets *<br>Vie heeft er met wie t<br>aader en hulpverlener<br>Vaar gaat het over2<br>detteende tekens 3701<br>iijlagen<br>seen<br>+ Selecteer                              | Klik op Bevestigen om de ui<br>naar alle genodigden en ext<br>gegevens als voorzitter/ber  | tnodiging voor het ov<br>erne deskundigen m<br>iiddelaar. Voor cliënt   | rerleg te versturen. Er<br>et volgende gegevens<br>overleg wordt ook de :                            | wordt een mail ver<br>:: datum en uur, loc<br>agenda meegegev<br><u>Annuleren</u>      | zonden<br>talle, uw<br>en.<br>evestigen        | £.+<br>↓ ↓<br>[]           |  |
| ituatieschets *<br>Vie heeft er met wie i<br>ader en hutpverlener<br>Voar oast het over?<br>Setelende tekens 3701<br>Setelende<br>seen<br>* Selecteer<br>esultaat<br>Gies uit liet | Ottrodriging Vel2er                                                                        | tnodiging voor het ov<br>erne deskundigen m<br>liddelaar. Voor cliënt   | verleg te versturen. Er<br>et volgende gegevens<br>overleg wordt ook de :                            | wordt een mail ver<br>: datum en uur, loc<br>agenda meeggeeve<br><u>Annuleren</u> E    | zonden<br>tatle, uw<br>en.<br>svestigen        | <b>2.+</b> ∧<br>t ∨<br>[]  |  |
| ituatieschets *<br>Vie heeft er met wie e<br>ader en hultpverlener<br>Vaar ost hat over?<br>zesterende tekens 1970<br>vijlagen<br>een<br>* Selecteer<br>esuitaat<br>Gee uit lijst  | Klik op Bevestigen om de ui<br>naar alle genodigden en ek<br>gegevens als voorzittenben    | tnodiging voor het ov<br>erne deskundigen m<br>uiddelaar. Voor cliënt   | verleg te versturen. Erz<br>et volgende gegevens<br>overleg wordt ook de /                           | wordt een mail ver<br>: datum en uur, loc<br>agenda meegegeev<br><u>Annuleren</u> Be   | zonden<br>latie, uw<br>en.<br>svestigen        | <b>2.</b> + ∧<br>t ∨<br>[] |  |
| ituatieschets *<br>Vie heeft er met wie er<br>ader en hulpverker<br>daaren hulpverker<br>esterende keners 3701<br>seken<br>* Selecteer<br>esuitaat<br>Ges uit lijst                | Klik op Bevestigen om de ul<br>naar alle genodigden en ek<br>gegevens als voorzitter/ben   | tnodiging voor het ov<br>erne deskundigen m<br>uiddelaar. Voor cliënt   | verleg te versturen. Er t<br>et volgende gegevens<br>overleg wordt ook de s<br>verleg wordt ook de s | wordt een mail ver<br>: datum en uur, loc<br>genda meegegev<br>Annuleren Be            | zonden<br>Latie, uw<br>en.<br>vestigen         | a.+ ∧<br>: ↓<br>()         |  |
| ituatieschets *<br>Vie heeft er met wie e<br>ader en hutpverlenet<br>Visar nast het hute?<br>Jesterende tekens 3701<br>vijlagen<br>een<br>* Selecteer<br>esuitaat<br>Ges uit lijst | Kilk op Bevestigen om de ui<br>naar alle genodigden en ext<br>gegevens als voorzitter/ber  | thodiging voor het ov<br>ene deskundigen m<br>liddelaar. Voor cliënt    | verleg te versturen. Er<br>et volgende gegevens<br>overleg wordt ook de a                            | wordt een mali verd<br>: datum en uur, loc<br>agenda meegegev<br><u>Annuleren</u>      | zonden<br>iatle, uw<br>en.<br>avestigen        | a.+ ∧<br>: ∨<br>(          |  |
| Ituatieschets *<br>Vie heeft er met wie 4<br>der en hulpverfener<br>(sazaast het nuer)<br>zatereckt heens - 3721<br>jilagen<br>een<br>* Selecteer<br>esuitaat<br>Ges uit lijst     | Vithodiging Verzen                                                                         | thodiging voor het ov<br>me deskundigen m<br>iiddelaar. Voor client     | verleg te versturen. Er r<br>et volgende gegevens<br>overleg wordt ook de a                          | wordt een mail ver<br>: datum en uur, loc<br>agenda meegegev<br><u>Annuleren</u><br>Be | zonden<br>tatle, uw<br>en.<br><u>avestigen</u> |                            |  |
| ituatieschets *<br>Vie heeft er met wie e<br>dare en hutpverlener<br>Vieser anget het over2<br>estremet tenens 5770<br>Viegen<br>een<br>Selecteer<br>esuitaat<br>Ges uit lijst     | Klik op Bevestigen om de ui<br>naar alle genodigden en ek<br>gegevens als voorzitter/ben   | thodiging voor het ov<br>ere deskundigen m<br>liddelaar. Voor client    | verleg te versturen. Er r<br>et volgende gegevens<br>overleg wordt ook de a                          | wordt een mail wer<br>: datum en uur, loc<br>agenda meegegev<br>Annuleren Be           | zonden falin<br>tatle, uw<br>en.<br>avestigen  | Q.+ ∧<br>t ∨<br>[]         |  |
| ituatieschets *<br>Vie heeft er met wie er<br>dader en hulpverker<br>dader en hulpverker<br>dasterende koners 3701<br>seken<br>eken<br>* Selecteer<br>esuitaat<br>Cies uit lijst   | Klik op Bevestigen om de ul<br>naar alle genodigden en ek<br>gegevens als voorzitter/ben   | tnodiging voor het ov<br>ene deskundigen m<br>iddelaar. Voor client     | verleg te versturen. Er r<br>et volgende gegevens<br>overleg wordt ook de r                          | wordt een mail ver<br>: datum en uur, loc<br>genda meepoeve<br>Annuleren Be            | zonden<br>atle, w<br>n.<br>westgen             |                            |  |

### Gesprek 2 met partij B

1) Na het vinden van een datum en locatie kan je de uitnodiging/bevestiging voor het gesprek met partij B registreren.

2) Inloggen in INSISTO.

3) Via **'mijn berichten'** rubriek **'verslagen'** ga je naar de aanvraag waarvoor je een 2<sup>e</sup> uitnodiging/bevestiging wil verzenden. De aanvraag staat nu in status 'verzonden' (cfr je verstuurde reeds een 1<sup>e</sup> uitnodiging/bevestiging). Je klikt op het **'potloodje'**.

| formatica <mark>S</mark> | ysteem Inte <mark>rSectoral</mark> | - TOegangspo               | ort                             | Roll                                       | Bemiddelaar                | Bemiddelaar   <u>Unlo</u> g |
|--------------------------|------------------------------------|----------------------------|---------------------------------|--------------------------------------------|----------------------------|-----------------------------|
| dossiers Mijn (          | contactgegevens Mijn berichter     |                            |                                 |                                            |                            |                             |
| erslagen Syst            | eemberichten                       |                            |                                 |                                            |                            |                             |
| nkel actieve continu     | uiteit besprekingen 🗸              |                            |                                 |                                            |                            |                             |
| Begindatum 🗘             | Naam minderjarige                  | Type<br>Kies uit lijst 🗸 🗸 | Resultaat<br>Kies uit lijst 🗸 🗸 | Bijlage(n)                                 | Status<br>Kies uit lijst → | Acties                      |
| 19/07/2018 00:00         | BOHIJN ANNA                        | CON - Cliëntoverleg        |                                 |                                            | Verzonden                  |                             |
| 12/07/2018 10:00         | SCHENCK ANDRE                      | CON - Bemiddeling          |                                 |                                            | Verzonden                  | ∠ 4                         |
| 11/07/2018 11:00         | PEETERS PETRUS                     | CON - Bemiddeling          |                                 | 20180203 170757.jpg                        | Verzonden                  |                             |
| 10/07/2018 10:00         | SCHENCK ANDRE                      | CON - Bemiddeling          |                                 |                                            | Verzonden                  |                             |
| 21/06/2018 00:00         | BORGUINON JEAN-BAPTISTE            | CON - Bemiddeling          |                                 | 20180203 170757.jpg<br>20180203 170806.jpg | Goedgekeurd                |                             |
| 07/05/2018 05:00         | NEYENS ANGELIQUE                   | CON - Bemiddeling          |                                 |                                            | Goedgekeurd                | ۹ 🛃                         |
| 30/03/2018 09:00         | VERHAEGEN LEONIA                   | CON - Bemiddeling          |                                 |                                            | Goedgekeurd                | ۹ 🛃                         |
| 21/02/2018 14:30         | MEYS MARIA                         | CON - Bemiddeling          |                                 |                                            | In aanvraag                | Q U                         |
| 14/02/2018 15:00         | MEYS MARIA                         | CON - Bemiddeling          |                                 |                                            | Verzonden                  | ۹ 🛃                         |
| 09/02/2018 00:24         | PARENT ALBERT                      | CON - Bemiddeling          |                                 |                                            | Verzonden                  | ۹ ۴                         |
| sultaten 1 tot 10 van    | 10                                 | N N <b>D</b> N             | ▶ Rijen weergeven               | 10                                         | <b>v</b>                   | Nieuwe bespreking           |

4) Via de pop-up **'bespreking – verzonden'** ga je het 2<sup>e</sup> gesprek registreren. Je klikt op de knop **'vervolg**'.

### Let op!

Voordat je op 'vervolg' klikt, voer je het eind uur van het 1<sup>e</sup> gesprek met partij A in. Je geeft het eind uur aan via het balkje.

| The second states at     |                                |                                                                                 |              |
|--------------------------|--------------------------------|---------------------------------------------------------------------------------|--------------|
| Type bespreking *        | CON - Bemiddeling              |                                                                                 | ~            |
| Datum gesprek *          | 12/07/2018 10:00               | Eind * 10:00                                                                    |              |
| Locatie *                | Witte Molenstraat 15, Brugge   |                                                                                 |              |
| Aanvrager *              | Klaas Vandermolen - Vader      |                                                                                 | $\sim$       |
| Bemiddelaar              | An De Bemiddelaar - Bemiddelin | ng TEAM Oost-Vlaanderen                                                         | ~            |
| Referentienummer         | 2018-9382-BEM                  |                                                                                 |              |
| Genodigden *             |                                | Bemiddelaar - (Co)Voorzitter - Externe deskundigen *                            |              |
|                          |                                |                                                                                 | -            |
| Klaas Vandermolen - Vad  | er 🛛                           | An De Bemiddelaar - Bemiddeling TEAM Oost-Vlaanderen                            | ×            |
| Jan Hulpverlener         | 8                              | 3                                                                               |              |
| ANDRE SCHENCK - Mind     | Jerjarige                      | 2                                                                               |              |
|                          |                                |                                                                                 |              |
|                          |                                |                                                                                 |              |
| Situatieschets *         |                                | Opmerkingen                                                                     |              |
| Wie heeft er met wie een | conflict?                      | tefefonisch contact op 09/07/2018: voorstelling bemiddeling +                   |              |
| vader en hulpverlener Ja | n. ,                           | <ul> <li>vinhoud gesprek 1: bemiddelingsprotocol + verfinen conflict</li> </ul> | $\checkmark$ |
| Waar gaat het over?      |                                |                                                                                 |              |
| Resterende tekens : 3701 |                                | [] Resterende tekens : 3606                                                     | L]           |
| Biilagen                 |                                |                                                                                 |              |
| Geen                     |                                |                                                                                 |              |
| + Selecteer              |                                |                                                                                 |              |
|                          |                                |                                                                                 |              |
|                          |                                |                                                                                 |              |
| Resultaat *              |                                |                                                                                 |              |
| Kies uit lijst           | ~                              | Overeenkomst opgesteld                                                          |              |
|                          |                                |                                                                                 |              |
|                          |                                |                                                                                 |              |
|                          |                                |                                                                                 |              |
|                          |                                |                                                                                 |              |
|                          |                                |                                                                                 |              |
|                          |                                |                                                                                 |              |
|                          |                                |                                                                                 |              |
|                          |                                |                                                                                 |              |

5) Via de pop-up 'bespreking – goedgekeurd' vul je een aantal velden in. Hier herhaal je de stappen die je ook zette ifv opmaak uitnodiging/bevestiging gesprek 1 met partij A (zie tabel hierboven).

| Type bespreking *                                                                                                    | CON - Bemiddelina                       |                  |                                                                                                    |                                                                                        | $\checkmark$ |
|----------------------------------------------------------------------------------------------------|-----------------------------------------|------------------|----------------------------------------------------------------------------------------------------|----------------------------------------------------------------------------------------|--------------|
| Datum gooprok t                                                                                                    | 17/07/2018 14:00                        |                  | Eind                                                                                                    | 00:00                                                                                  | 0            |
| Locatie *                                                                                                    | voorziening A - Grootstra               | at 15, Brugge    |                                                                                                    |                                                                                        |              |
| Aanvrager *                                                                                                    | Klaas Vandermolen - Va                  | ider             |                                                                                                    |                                                                                        | $\checkmark$ |
| Bemiddelaar<br>Referentienummer                                                                                                    | An De Bemiddelaar - Be<br>2018-9382-BEM | middeling TEAM ( | )ost-Vlaanderen                                                                                            |                                                                                        | ~            |
| Benedigden*                                                                                                    |                                         |                  | emiddelaar - (Co)V                                                                                         | 'oorzitter - Externe deskundigen *                                                     | •            |
| Klaas Vandermolen - Va                                                                                                    | der                                     | 8                | An De Bemiddelaar -                                                                                        | Bemiddeling TEAM Oost-Vlaanderen                                                       | ×            |
| Jan Hulpverlener                                                                                                    |                                         | 8                |                                                                                                    |                                                                                        |              |
| Situatieschets *<br>Wie heeft er met wie ee<br>vader en hulpverlener J<br>Waar gaat het over?<br>Resterende tekens : 3701<br>Situagen<br>Seen<br>+ Selecteer | n conflict?<br>an.                      | €<br>•<br>•      | ipmerkingen<br>efefonisch contact o<br>ol van bemiddelaar<br>nhoud gesprek 2‡ br<br>Resterende tekens : 38 | op 10/07/2018: voorstelling bemiddelin<br>emiddelingsprotocol + verfijnen confli<br>se | ng +<br>ct   |
| Resultaat<br>Kies uit lijst                                                                                                    | <b>~</b>                                | C                | Overeenkomst o                                                                                             | opgesteld                                                                              |              |

5) Klik op **'verzenden'**.

|                                                                                                    | dgekeurd                  |                                |                                                                                                    |                                                                                                    |                                        |
|----------------------------------------------------------------------------------------------------|---------------------------|--------------------------------|----------------------------------------------------------------------------------------------------|----------------------------------------------------------------------------------------------------|----------------------------------------|
| vne bespreking *                                                                                                    | CON - Remiddeling         |                                |                                                                                                    |                                                                                                    | ×                                      |
| )atum desprek *                                                                                                    | 17/07/2018 14:00          | m                              | Find                                                                                                    | 00.00                                                                                               | -                                      |
| ocatie *                                                                                                    | voorzioning A. Grootstr   | ant 15. Pruggo                 | Lind                                                                                                    | 00.00                                                                                               |                                        |
| apyragor *                                                                                                    | Voorziening A - Grootstra | adu 15, brugge                 |                                                                                                    |                                                                                                    | ~                                      |
| lamiddelaar                                                                                                    | An Do Romiddoloor - Po    | middeling TEAM                 |                                                                                                    |                                                                                                    | ~                                      |
| leferentienummer                                                                                                    | 2018-9382-BEM             | anilodeling TEAM               | Cost-viaanderen                                                                                                |                                                                                                    | •                                      |
| enodigden *                                                                                                    |                           |                                | Bemiddelaar - (Co)                                                                                             | Voorzitter - Externe deskundigen *                                                                  |                                        |
| Klass Vendermolen - Vede                                                                                                    | ar                        | -<br>-                         | An De Bemiddelaar                                                                                              | Remiddeling TEAM Oost Vaanderen                                                                     | -                                      |
| lan Hulnyedener                                                                                                    |                           |                                | An De Demiddeiddi                                                                                              |                                                                                                    |                                        |
| ANDRE SCHENCK Mind                                                                                                    | lariarina                 | 8                              |                                                                                                    |                                                                                                    |                                        |
|                                                                                                    |                           |                                |                                                                                                    |                                                                                                    |                                        |
|                                                                                                    |                           |                                |                                                                                                    |                                                                                                    |                                        |
| Situatieschets *                                                                                                    |                           |                                | Opmerkingen                                                                                                    |                                                                                                    |                                        |
|                                                                                                    |                           |                                |                                                                                                    |                                                                                                    |                                        |
| Vie heeft er met wie een                                                                                                    | conflict?                 | ~                              | tefefonisch contact                                                                                            | t op 10/07/2018: voorstelling bemiddelin                                                            | g +                                    |
| Vie heeft er met wie een<br>ader en hulpverlener Jar                                                                                                    | conflict?<br>n.           | 0                              | tefefonisch contact<br>rol van bemiddelaa                                                                      | t op 10/07/2018: voorstelling bemiddelin<br>ar.<br>bomiddelingsprotosol + vorfingen conflic         | , o                                    |
| Vie heeft er met wie een<br>vader en hulpverlener Jar                                                                                                    | conflict?<br>n.           | $\widehat{}$                   | tefefonisch contact<br>rol van bemiddelaa<br>inhoud gesprek 2                                                  | : op 10/07/2018: voorstelling bemiddelin<br>ar.<br>bemiddelingsprotocol + verfijnen conflic         | t ~                                    |
| Wie heeft er met wie een<br>rader en hulpverlener Jar<br>Vaar gaat het over?<br>Resterende tekens : 3701                                                                | conflict?<br>n.           | <b>~</b>                       | tefefonisch contact<br>rol van bemiddelaa<br>inhoud gesprek 2<br>Resterende tekens : 3                         | t op 10/07/2018: voorstelling bemiddelin<br>ar.<br>bemiddelingsprotocol + verfijnen conflic<br>1856 | ig + ∧<br>t ∨<br>[]                    |
| Vie heeft er met wie een<br>rader en hulpverlener Jar<br>Vaar gaat het over?<br>Resterende tekens : 3701                                                                | conflict?<br>n.           |                                | tefefonisch contact<br>rol van bemiddelaa<br>inhoud <u>gesprek</u> 2<br>Resterende tekens : 3                  | : op 10/07/2018: voorstelling bemiddelin<br>ir.<br>bemiddelingsprotocol + verfijnen conflic<br>1868 | ig +<br>t ∨<br>[]                      |
| Vie heeft er met wie een<br>vader en hulpverlener Jar<br>Near naat het over?<br>Resterende tekens : 3701<br>iijlagen<br>jaen                                            | conflict?<br>n.           | ↓                              | tefefonisch contact<br>rol van bemiddelaa<br>inhoud <u>gesprek 2</u> ‡<br>Resterende tekens : 3                | : op 10/07/2018: voorstelling bemiddelin<br>ar.<br>bemiddelingsprotocol + verfijnen conflic<br>1868 | ig +<br>t ∨                            |
| Vie heeft er met wie een<br>rader en hulpverlener Jar<br>Vear gaat het gver2<br>Resterende tekens : 3701<br>iijlagen<br>Been                                            | conflict?<br>n.           | <ul><li>✓</li><li>✓</li></ul>  | tefefonisch contact<br>rol van bemiddelaa<br>inhoud <u>gesprek</u> 2‡<br>Resterende tekens : 3                 | op 10/07/2018: voorstelling bemiddelin<br>r.<br>bemiddelingsprotocol + verfijnen conflic<br>1868    | g + ∧<br>t ∨<br>[]                     |
| Vie heeft er met wie een<br>rader en hulpverlener Jar<br>Vear gaat het over?<br>Resterende tekens : 3701<br>iijlagen<br>Been<br>+ Selecteer                             | conflict?<br>n.           | <ul><li>✓</li><li>()</li></ul> | tefefonisch contact<br>rol van bemiddelaa<br>inhoud <u>gesprek 2</u> ‡<br>Resterende tekens : 3                | op 10/07/2018: voorstelling bemiddelin<br>r.<br>bemiddelingsprotocol + verfijnen conflic<br>1869    | g + ∧<br>t ∨<br>[]                     |
| Vie heeft er met wie een<br>rader en hulpverlener Jar<br>Vear gaat het over?<br>Resterende tekens : 3701<br>iijlagen<br>ieen<br>+ Selecteer                             | conflict?<br>n.           | <b>~</b><br>[]                 | tefefonisch contact<br>rol van bemiddelaa<br>inhoud <u>gesprek</u> 2<br>Resterende tekens : 3                  | op 10/07/2018: voorstelling bemiddelin<br>r.<br>bemiddelingsprotocol + verfijnen conflic<br>1869    | g + ∧<br>t ∨<br>[]                     |
| Vie heeft er met wie een<br>rader en hulpverlener Jar<br>Maar naat het ouer?<br>Resterende tekens : 3701<br>Vijlagen<br>Jeen<br>+ Selecteer                             | conflict?<br>n.           | ()                             | tefefonisch contact<br>rol van bemiddelaa<br>inhoud <u>aesprek</u> 2<br>Resterende tekens - 3                  | op 10/07/2018: voorstelling bemiddelin<br>r.<br>bemiddelingsprotocol + verfijnen conflic<br>1868    | (,,,,,,,,,,,,,,,,,,,,,,,,,,,,,,,,,,,,, |
| Vie heeft er met wie een<br>(ader en hulpverlener Jan<br>Maar naat het nuer?<br>Resterende tekens - 3701<br>iijlagen<br>jeen<br>Selecteer<br>esultaat<br>Kies uit liist | conflict?<br>n.           | <ul><li>✓</li><li>✓</li></ul>  | tefefonisch contact<br>rol van bemiddelaa<br>inhoud <u>gesprek</u> 2<br>Resterende tekens - 3<br>Overeenkoms   | op 10/07/2018: voorstelling bemiddelin<br>r.<br>bemiddelingsprotocol + verfijnen conflic<br>1858    | g + ^<br>t ~                           |
| Vie heeft er met wie een<br>rader en hulpverlener Jar<br>Maar naat het nuer?<br>Resterende tekens - 3701<br>lijlagen<br>Seen<br>Selecteer<br>esultaat<br>Ges uit lijst  | conflict?<br>n.           |                                | tefefonisch contact<br>rol van bemiddelaa<br>inhoud <u>gesprek</u> 2<br>Resterende tekens - 3<br>Overeenkomst  | op 10/07/2018: voorstelling bemiddelin<br>r.<br>bemiddelingsprotocol + verfijnen conflic<br>1858    | g + ^<br>t ~                           |
| Vie heeft er met wie een<br>rader en hulpverlener Jar<br>Maar oost het over?<br>Resterende tekens : 3701<br>iijlagen<br>Seen<br>Selecteer<br>esultaat<br>Ges uit lijst  | conflict?<br>n.           |                                | tefefonisch contact<br>rol van bemiddelaa<br>inhoud <u>gesprek</u> 2<br>Resterende tekens : 3<br>Overeenkomst  | op 10/07/2018: voorstelling bemiddelin<br>r.<br>bemiddelingsprotocol + verfijnen conflic<br>1858    | g + ^<br>t ~                           |
| Vie heeft er met wie een<br>rader en hulpverlener Jar<br>Naar oost het over?<br>Resterende tekens : 3701<br>iijlagen<br>Seen<br>Selecteer<br>esultaat<br>Cies uit lijst | conflict?<br>n.           | <ul> <li></li></ul>            | tefefonisch contact<br>rol van bemiddelaa<br>inhoud <u>gesprek</u> 2<br>Resterende tekens : 3<br>Overeenkomst  | op 10/07/2018: voorstelling bemiddelin<br>r.<br>bemiddelingsprotocol + verfijnen conflic<br>1858    | g + ^<br>t ~                           |
| Vie heeft er met wie een<br>rader en hulpverlener Jar<br>Naar oost het over?<br>Resterende tekens: 3701<br>Sijlagen<br>Seen<br>Selecteer<br>esultaat<br>Ges uit lijst   | conflict?<br>n.           | <ul> <li></li></ul>            | tefefonisch contact<br>rol van bemiddelaa<br>inhoud <u>gesprek</u> 2<br>Resterende tekens : 3<br>Overeenkomst  | op 10/07/2018: voorstelling bemiddelin<br>r.<br>bemiddelingsprotocol + verfijnen conflic<br>1858    | g + ^<br>t ~                           |
| Vie heeft er met wie een<br>rader en hulpverlener Jar<br>Naar ozat het over?<br>Resterende tekens: 3701<br>Sijlagen<br>Seen<br>Selecteer<br>esultaat<br>Ges uit lijst   | conflict?<br>n.           |                                | tefefonisch contact<br>rol van bemiddelaa<br>inhoud <u>gesprek</u> 2<br>Resterende tekens : 3<br>Overeenkomst  | t op 10/07/2018: voorstelling bemiddelin<br>r<br>bemiddelingsprotocol + verfijnen conflic<br>1868   | ()                                     |
| Vie heeft er met wie een<br>rader en hulpverlener Jar<br>Vaar oaat het over?<br>Resterende tekens : 3701<br>Siglagen<br>Seen<br>Selecteer<br>esultaat<br>Gies uit lijst | conflict?<br>n.           | <ul> <li></li></ul>            | tefefonisch contact<br>rol van bemiddelaa<br>inhoud <u>gesprek</u> 2†<br>Resterende tekens - 3<br>Overeenkomst | op 10/07/2018: voorstelling bemiddelin<br>r<br>bemiddelingsprotocol + verfijnen conflic<br>1868     | (                                      |
| Vie heeft er met wie een<br>rader en hulpverlener Jar<br>Vaar oaat het over?<br>Resterende tekens: 3701<br>Vijlagen<br>Veen<br>* Selecteer<br>esultaat<br>Ges uit lijst | conflict?<br>n.           | ~                              | tefefonisch contact<br>rol van bemiddelaa<br>inhoud <u>gesprek</u> 2†<br>Resterende tekens - 3<br>Overeenkomst | op 10/07/2018: voorstelling bemiddelin<br>r.<br>bemiddelingsprotocol + verfijnen conflic<br>1868    | (                                      |
| Vie heeft er met wie een<br>rader en hulpverlener Jar<br>Naar oost het over?<br>Resterende tekens: 3701<br>iijlagen<br>ieen<br>* Selecteer<br>esultaat<br>Ges uit lijst | conflict?<br>n.           |                                | tefefonisch contact<br>rol van bemiddelaa<br>inhoud <u>gesprek</u> 2<br>Resterende tekens - 3<br>Overeenkomst  | op 10/07/2018: voorstelling bemiddelin<br>r<br>bemiddelingsprotocol + verfijnen conflic<br>1868     | ()                                     |

7) In de pop-up 'uitnodiging verzenden' klik je op 'bevestigen'.

### Let op!

Je bevestigt je afspraak telefonisch of via email aan de betrokkenen want er vertrekken GEEN automatische mails vanuit INSISTO.

De registratie van het aantal gesprekken is noodzakelijk om de vergoedingen uit te betalen.

| Type bespreking *                                                                                                    | CON - Bemiddeling                                                                                        |                                                          |                                                                 |                                                                                                    | ~                                                                                                    | 1 / |
|----------------------------------------------------------------------------------------------------|----------------------------------------------------------------------------------------------------|----------------------------------------------------------|-----------------------------------------------------------------|----------------------------------------------------------------------------------------------------|----------------------------------------------------------------------------------------------------|-----|
| Datum gesprek *                                                                                                    | 17/07/2018 14:00                                                                                         |                                                          | Eind                                                            | 00:00                                                                                                    | 0                                                                                                    |     |
| .ocatie *                                                                                                    | voorziening A - Grootstraa                                                                               | t 15, Brugge                                             |                                                                 |                                                                                                    |                                                                                                    | -   |
| Aanvrager *                                                                                                    | Klaas Vandermolen - Vad                                                                                  | er                                                       |                                                                 |                                                                                                    | ~                                                                                                    |     |
| Bemiddelaar<br>Referentienummer                                                                                                    | An De Bemiddelaar - Bem<br>2018-9382-BEM                                                                 | iddeling TEAM (                                          | ost-Vlaanderen                                                  |                                                                                                    | ~                                                                                                    | ]   |
| Senodigden *                                                                                                    |                                                                                                    |                                                          | emiddelaar - (Co) <sup>\</sup>                                  | /oorzitter - Externe deskun                                                                                     | digen *                                                                                                    |     |
| Klaas Vandermolen - Vad                                                                                                    | er                                                                                                    | 8                                                        | An De Bemiddelaar                                               | - Bemiddeling TEAM Oost-VI                                                                                      | aanderen 🔀                                                                                                    |     |
| Jan Hulpverlener                                                                                                    |                                                                                                    | 8                                                        |                                                                 |                                                                                                    |                                                                                                    |     |
| ANDRE SCHENCK - Min                                                                                                    | derjarige                                                                                                | 8                                                        |                                                                 |                                                                                                    |                                                                                                    |     |
| Situatieschets *<br>Wie heeft er met wie e<br>vader en hulpverlener<br>Waar ogst het over?<br>Resterende tekens :3701<br>Bijlagen<br>Been<br>+ Selecteer | Kilk op Bevestigen om de uitnodig<br>naar alle genodigden en externe<br>gegevens als voorzitter/bemiddel | ging voor het ove<br>deskundigen me<br>aar. Voor cliënto | rleg te versturen. I<br>t volgende gegeve<br>verleg wordt ook d | Er wordt een mail verzonde<br>ns: datum en uur, locatie, u<br>e agenda meegegeven.<br><u>Annuleren</u> Bevestig | in filit + filing + filing + f |     |
| Resultaat<br>Kies uit lijst                                                                                                    | <b>v</b>                                                                                                 |                                                          | Overeenkomst                                                    | opgesteld                                                                                                    |                                                                                                    |     |
|                                                                                                    |                                                                                                    |                                                          |                                                                 |                                                                                                    |                                                                                                    |     |
|                                                                                                    |                                                                                                    |                                                          |                                                                 |                                                                                                    |                                                                                                    |     |

#### Gezamenlijk bemiddelingsgesprek

Herhaal de stappen zoals hierboven beschreven bij gesprek 1 met partij A en gesprek 2 met partij B.

### 1.5.7 STAP 6: AFRONDEN VAN DE AANVRAAG

Na het afronden van het bemiddelingsproces registreer je nog een aantal items in INSISTO.

- 1) Inloggen in INSISTO
- 2) Via 'mijn berichten' rubriek 'verslagen' ga je naar de aanvraag waarvan het bemiddelingsproces werd afgerond en dat je wil afwerken. Je klikt op het 'potloodje'. Deze aanvraag staat in status 'verzonden' (cfr de uitnodigingen werden verzonden).

| n dossiers Mijn c        | ontactgegevens Mijn berichter | n TOegangspo             | ort                             | Non                                        | Jerniddelaar               |        |
|--------------------------|-------------------------------|--------------------------|---------------------------------|--------------------------------------------|----------------------------|--------|
| erslagen Syste           | eemberichten                  |                          |                                 |                                            |                            |        |
| nkel actieve continu     | iteit besprekingen 🗸          |                          |                                 |                                            |                            |        |
| Begindatum 🗘             | Naam minderjarige             | Type<br>Kies uit lijst → | Resultaat<br>Kies uit lijst 🗸 🗸 | Bijlage(n)                                 | Status<br>Kies uit lijst ∨ | Acties |
| 19/07/2018 00:00         | BOHIJN ANNA                   | CON - Cliëntoverleg      |                                 |                                            | Verzonden                  |        |
| 17/07/2018 14:00         | SCHENCK ANDRE                 | CON - Bemiddeling        |                                 |                                            | Verzonden                  |        |
| 11/07/2018 11:00         | PEETERS PETRUS                | CON - Bemiddeling        |                                 | 20180203 170757.jpg                        | Verzonden                  |        |
| 10/07/2018 10:00         | SCHENCK ANDRE                 | CON - Bemiddeling        |                                 |                                            | Verzonden                  |        |
| 21/06/2018 00:00         | BORGUINON JEAN-BAPTISTE       | CON - Bemiddeling        |                                 | 20180203 170757.jpg<br>20180203 170806.jpg | Goedgekeurd                |        |
| 07/05/2018 05:00         | NEYENS ANGELIQUE              | CON - Bemiddeling        |                                 |                                            | Goedgekeurd                | ۹ 🕹    |
| 30/03/2018 09:00         | VERHAEGEN LEONIA              | CON - Bemiddeling        |                                 |                                            | Goedgekeurd                | ۹ 🕹    |
| 21/02/2018 14:30         | MEYS MARIA                    | CON - Bemiddeling        |                                 |                                            | In aanvraag                | ۹ 🕹    |
| 14/02/2018 15:00         | MEYS MARIA                    | CON - Bemiddeling        |                                 |                                            | Verzonden                  | ۹ 🕹    |
| 09/02/2018 00:24         | PARENT ALBERT                 | CON - Bemiddeling        |                                 |                                            | Verzonden                  | ۹ 🕹    |
| esultaten 1 tot 10 van 1 | 0                             |                          | Rijen weergeven                 | 10                                         | ~                          |        |

 Via de pop-up 'bespreking – verzonden' vul je een aantal velden in om de bemiddelingsaanvraag af te werken en om eventueel, als dat met partijen is afgesproken, de bemiddelingsovereenkomst voor partijen toegankelijk te maken.

|                                                                                                    | zondon                    |                                            |                                                                                                    |                                                                      |                                   |  |
|----------------------------------------------------------------------------------------------------|---------------------------|--------------------------------------------|----------------------------------------------------------------------------------------------------|----------------------------------------------------------------------|-----------------------------------|--|
| spreking - Verz                                                                                                    | zonden                    |                                            |                                                                                                    |                                                                      |                                   |  |
| una haanaaliina *                                                                                                    | 001 0                     |                                            |                                                                                                    |                                                                      |                                   |  |
| /pe bespreking *                                                                                                    | CON - Bemiddeling         |                                            | Find *                                                                                                    | 45.00                                                                |                                   |  |
| atum gesprek                                                                                                    |                           | ALS DEVER                                  | Elliu                                                                                                    | 15:30                                                                |                                   |  |
|                                                                                                    | Klaas Vandormolon Vad     | at 15, blugge                              | · · · · · · · · · · · · · · · · · · ·                                                                                  |                                                                      | ~                                 |  |
| emiddelaar                                                                                                    | An De Bemiddelaar - Ben   |                                            | st-Vlaanderen                                                                                                    |                                                                      | ~                                 |  |
| eferentienummer                                                                                                    | 2018-9382-BEM             | inducing TEAM COO                          | , viaunacion                                                                                                    |                                                                      |                                   |  |
| enodigden *                                                                                                    |                           | Bem                                        | niddelaar - (Co)Vo                                                                                                    | porzitter - Externe deskundig                                        | gen *                             |  |
| (laas Vandermolen - Vad                                                                                                    | er                        | An                                         | De Bemiddelaar - E                                                                                                    | Bemiddeling TEAM Oost-Vlaar                                          | nderen                            |  |
| an Hulpverlener                                                                                                    |                           | ×                                          |                                                                                                    |                                                                      | _                                 |  |
| NDRE SCHENCK - Mind                                                                                                    | deriarige                 | 8                                          |                                                                                                    |                                                                      |                                   |  |
|                                                                                                    |                           | -                                          |                                                                                                    |                                                                      |                                   |  |
| tuatieschets *<br>/ie heeft er met wie een                                                                                                    | i conflict?               | Opn<br>tefe                                | nerkingen<br>fonisch contact op                                                                                        | p 10/07/2018: voorstelling be                                        | emiddeling +                      |  |
| tuatieschets *<br>/ie heeft er met wie een<br>ader en hulpverlener Ja<br>laar gaat het over?<br>esterende tekens : 3701                                                                            | ) conflict?<br>In.        | Opn<br>tefe<br>rol v<br>inho               | nerkingen<br>Ifonisch contact op<br>van bemiddelaar.<br>oud gesprek 2: ber<br>terende tekens : 3859                    | p 10/07/2018: voorstelling be<br>middelingsprotocol + verfijne<br>s  | emiddeling +<br>en conflict       |  |
| tuatieschets *<br>//e heeft er met wie een<br>ader en hulpverlener Ja<br>(aar gaat het over?<br>esterende tekens : 3701<br>jlagen<br>een                                                           | ı conflict?<br>ın.        | Opr<br>tefe<br>rol v<br>inho<br>[]         | nerkingen<br>fonisch contact op<br>van bemiddelaar.<br>oud gesprek 2: ber<br>terende tekens : 3856                     | p 10/07/2018: voorstelling be<br>middelingsprotocol + verfijne<br>s  | emiddeling +<br>en conflict       |  |
| tuatieschets *<br>//e heeft er met wie een<br>ader en hulpverlener Ja<br>(aar gaat het over?<br>esterende tekens : 3701<br>ilagen<br>een<br>+ Selecteer                                            | ı conflict?<br>ın.        | Oprinterer of vinho                        | nerkingen<br>fonisch contact op<br>van bemiddelaar.<br>oud gesprek 2: ber<br>terende tekens : 3854                     | p 10/07/2018: voorstelling be<br>middelingsprotocol + verfijne<br>s  | emiddeling +<br>en conflict       |  |
| tuatieschets *<br>//e heeft er met wie een<br>ader en hulpverlener Ja<br>(car goat het over?<br>esterende tekens : 3701<br>jlagen<br>een<br>+ Selecteer<br>ssultaat *                              | n conflict?               | Opm<br>tefer<br>rol v<br>inho<br>[] Rest   | nerkingen<br>fonisch contact op<br>van bemiddelaar.<br>bud gesprek 2: ber<br>terende tekens : 3854                     | p 10/07/2018: voorstelling be<br>middelingsprotocol + verfijne<br>8  | emiddeling +<br>en conflict       |  |
| tuatieschets *<br>//e heeft er met wie een<br>ader en hulpverlener Ja<br>(aar gaat het over?<br>esterende tekens : 3701<br>jlagen<br>een<br>+ Selecteer<br>isultaat *<br>uipverlening loopt verd   | er                        | Opr<br>tefe<br>rol v<br>inhc<br>(] Rest    | nerkingen<br>fonisch contact op<br>van bemiddelaar.<br>Jud gesprek 2: ber<br>terende tekens : 3854<br>Overeenkomst op  | p 10/07/2018: voorstelling be<br>middelingsprotocol + verfijne<br>is | en conflict                       |  |
| tuatieschets *<br>//e heeft er met wie een<br>ader en hulpverlener Ja<br>(aar daat het over?<br>esterende tekens : 3701<br>jlagen<br>een<br>* Selecteer<br>isultaat *<br>uipverlening loopt verd   | n conflict?<br>in.<br>er  | Oprint feferir ol v<br>inho<br>[] Rest     | nerkingen<br>fonisch contact op<br>van bemiddelaar.<br>bud gesprek 2: ber<br>terende tekens : 3854<br>Overeenkomst op  | p 10/07/2018: voorstelling be<br>middelingsprotocol + verfijne<br>®  | emiddeling +<br>en conflict<br>[] |  |
| tuatieschets *<br>//e heeft er met wie een<br>ader en hulpverlener Ja<br>(aar gaat het over?)<br>esterende tekens : 3701<br>jlagen<br>een<br>+ Selecteer<br>esultaat *<br>lulpverlening loopt verd | i conflict?<br>in.<br>ier | Oprint feferiol vinho                      | nerkingen<br>fonisch contact op<br>van bemiddelaar.<br>Joud gesprek 2: ber<br>terende tekens : 3856<br>Overeenkomst op | p 10/07/2018: voorstelling be<br>middelingsprotocol + verfijne<br>is | emiddeling +<br>en conflict<br>[] |  |
| tuatieschets *<br>//e heeft er met wie een<br>ader en hulpverlener Ja<br>(aar gaat het over?<br>esterende tekens : 3701<br>jlagen<br>een<br>+ Selecteer<br>esultaat *<br>luipverlening loopt verd  | er                        | Opr<br>tefe<br>rol v<br>inhc<br>[] Rest    | nerkingen<br>fonisch contact op<br>van bemiddelaar.<br>Jud gesprek 2: ber<br>terende tekens : 3854<br>Overeenkomst op  | p 10/07/2018: voorstelling be<br>middelingsprotocol + verfijne<br>is | emiddeling +<br>en conflict<br>[] |  |
| tuatieschets *<br>//e heeft er met wie een<br>ader en hulpverlener Ja<br>(aar gaat het over?<br>esterende tekens : 3701<br>jlagen<br>een                                                           | er                        | Opr<br>tefe<br>rol v<br>inhc<br>()<br>Rest | nerkingen<br>fonisch contact op<br>van bemiddelaar.<br>Jud gesprek 2: ber<br>terende tekens : 3850<br>Overeenkomst op  | p 10/07/2018: voorstelling be<br>middelingsprotocol + verfijne<br>s  | en conflict                       |  |
| tuatieschets *<br>//e heeft er met wie een<br>ader en hulpverlener Ja<br>/aar gaat het over?<br>esterende tekens : 3701<br>jlagen<br>een<br>+ Selecteer<br>sultaat *<br>uipverlening loopt verd    | er                        | Opr<br>tefe<br>rol v<br>(]<br>Rest         | nerkingen<br>fonisch contact op<br>van bemiddelaar.<br>Jud gesprek 2: ber<br>terende tekens : 3856<br>Overeenkomst op  | p 10/07/2018: voorstelling be<br>middelingsprotocol + verfijne<br>is | emiddeling +<br>en conflict<br>[] |  |
| tuatieschets *<br>//ie heeft er met wie een<br>ader en hulpverlener Ja<br>(aar gaat het over?<br>esterende tekens : 3701<br>jlagen<br>een                                                          | ir conflict?<br>in.       | Oprive teferior vi uninco                  | nerkingen<br>fonisch contact op<br>van bemiddelaar.<br>oud gesprek 2: ber<br>terende tekens : 3854                     | p 10/07/2018: voorstelling be<br>middelingsprotocol + verfijne<br>s  | emiddeling +<br>en conflict<br>[] |  |

| Veld           | Omschrijving                                                                                                    | Actie bemiddelaar<br>bij afronden<br>aanvraag | Extra |
|----------------|----------------------------------------------------------------------------------------------------|-----------------------------------------------|-------|
| Typebespreking | Er moet staan CON-<br>bemiddeling. Dit wordt<br>ingevoerd door de<br>aanvrager.                                   | Neen.                                         |       |
| Datum gesprek  | Invoeren van de datum +<br>begin uur van het face-to-<br>face gesprek of een<br>gelijkwaardig<br>telefoongesprek. | Neen.                                         |       |

| Eind                   | Invoeren van het eind uur<br>van een face tot face<br>gesprek of gelijkwaardig<br>telefoongesprek.                                                                                                    | Invoeren van eind<br>uur laatste gesprek.                                                                                                    |                                                                                                    |
|------------------------|----------------------------------------------------------------------------------------------------|----------------------------------------------------------------------------------------------------|----------------------------------------------------------------------------------------------------|
| Locatie                | Invoeren plaats van face-to-<br>face gesprek of gelijkwaardig<br>telefoongesprek.                                                                                                    | Neen.                                                                                                    |                                                                                                    |
| Aanvrager              | Naam van de aanvrager<br>staat hier vermeld.                                                                                                    | Neen                                                                                                    |                                                                                                    |
| Bemiddelaar            | Wordt ingevuld door het<br>team Continuïteit.                                                                                                    | Neen                                                                                                    |                                                                                                    |
| Referentienummer       | Dit nummer wordt<br>automatisch vanuit INSISTO<br>toegekend aan de aanvraag.                                                                                                    | Neen                                                                                                    | Dit is het nummer dat je<br>gebruikt in de<br>communicatie en op je<br>factuur/schuldvordering.                                                  |
| Genodigden             | Overzicht van wie betrokken<br>partij is in het conflict,<br>ingevoerd door de aanvrager<br>en/of het team Continuïteit.                                                                                                    | Nazien of alle<br>personen die<br>betrokken waren bij<br>de gesprekken<br>zichtbaar zijn.<br>Personen die<br>ontbreken klik je via<br>de dropdownlijst<br>aan. |                                                                                                    |
| Externe<br>deskundigen | Dit is niet van toepassing bij<br>bemiddeling in de jeugdhulp.<br>Je ziet wel jouw eigen naam<br>hier staan (als bemiddelaar)                                                                                                    | Neen.                                                                                                    |                                                                                                    |
| Situatieschets         | Wordt ingevuld door de<br>aanvrager en bevat info<br>over:<br>- wie heeft er met wie een<br>conflict?<br>- waar gaat het over?<br>De aanvrager schetst hier<br>dus een beeld van de<br>situatie waarvoor een<br>bemiddeling wordt<br>aangevraagd. | Neen.                                                                                                    |                                                                                                    |
| Opmerkingen            | Dit veld is voorzien om<br>bijkomende informatie te<br>noteren, als dat nodig zou<br>zijn.                                                                                                    | Na afstemming met<br>de betrokken<br>partijen noteer je<br>hier bijkomende<br>info/opmerkingen<br>mbt het<br>bemiddelingsproces.                               | Let op!<br>Dit veld is leesbaar voor<br>de partijen met toegang<br>tot INSISTO. Dus neem<br>enkel <u>'need-to-know'</u><br><u>informatie</u> op. |

| Bijlagen                  | Dit heeft betrekking op de<br>bemiddelingsovereenkomst,<br>die na afronden van het<br>bemiddelingsproces kan<br>worden opgeladen als de<br>bemiddeling resulteerde in<br>een overeenkomst. | Indien bemiddeling<br>resulteerde in een<br>overeenkomst:<br>opladen van<br><b>definitieve</b><br><b>overeenkomst</b> via<br>'selecteer'. | Er kan niet meer<br>gewerkt worden met<br>voorlopige<br>overeenkomsten die<br>buiten INSISTO worden<br>gemaild voor feedback<br>van de betrokkenen,<br>gezien de verstrengde<br>wet op de privacy. |
|---------------------------|----------------------------------------------------------------------------------------------------|----------------------------------------------------------------------------------------------------|----------------------------------------------------------------------------------------------------|
| Resultaat                 | Na afronden<br>bemiddelingsproces klik je in<br>dit veld de optie aan die van<br>toepassing is op de<br>aanvraag.                                                                          | Via de dropdown<br>aanklikken van de<br>optie die van<br>toepassing is op de<br>aanvraag.                                                 |                                                                                                    |
| Overeenkomst<br>opgemaakt | Indien er een<br>bemiddelingsovereenkomst<br>werd opgemaakt dient dit<br>aangeduid te worden.                                                                                              | Indien de<br>bemiddeling<br>resulteerde in een<br>overeenkomst:<br>aanvinken<br>'overeenkomst<br>opgesteld'.                              |                                                                                                    |

4) Je klikt op 'Afsluiten'.

| vne heenreking *                                                           | CON Remiddelin             |                                                                                      |   |
|----------------------------------------------------------------------------|----------------------------|--------------------------------------------------------------------------------------|---|
| ype bespreking                                                             | ATION - Berniddeling       | Eind * 45:00                                                                         | 1 |
| ocatio *                                                                   | 17/07/2018 14:00           | 15:30                                                                                | J |
| opurador *                                                                 | voorziening A - Grootstraa | ic to, brugge                                                                        |   |
| anvrager -                                                                 | Klaas vandermolen - Vad    | er v                                                                                 |   |
| teferentienummer                                                           | 2018-9382-BEM              | 10deling TEAM Cost-Vlaanderen                                                        | 1 |
| enodiaden *                                                                |                            | Remiddelaar - (Co)Voorzitter - Externe deskundigen *                                 |   |
| Jenodiguen                                                                 |                            | Externe deskuldigen                                                                  |   |
| Klaas Vandermolen - Vad                                                    | ler                        | An De Bemiddelaar - Bemiddeling TEAM Oost-Vlaanderen                                 |   |
| Jan Hulpverlener                                                           |                            | X                                                                                    |   |
| ANDRE SCHENCK - Min                                                        | derjarige                  | 8                                                                                    |   |
| ader en hulpverlener Ja<br>Naar oaat het over?<br>Resterende tekens : 3701 | in.                        | rol van bemiddelaar.     inhoud gesprek 2: bemiddelingsprotocol + verfijnen conflict |   |
| lijlagen<br>Geen                                                           |                            |                                                                                      |   |
| + Selecteer                                                                |                            |                                                                                      |   |
| Selecteer esultaat * Hulpverlening loopt verd                              | ler v                      | Overeenkomst opgesteld                                                               |   |
| Selecteer  Lesuitaat * Hulpveriening loopt verd                            | ier 🗸                      | Overeenkomst opgesteld                                                               |   |

RAPPORT COB in INSISTO handleiding bemiddelaars versie juli 2018

5) In de pop-up 'bemiddeling afsluiten' klik je in veld 'reden afsluiting' via de dropdown de optie aan die van toepassing is. Vervolgens klik je op de knop 'bevestigen'. Vanaf oktober 2018 vertrekt er vanuit INSISTO een automatische mail naar de betrokken partijen (zie onder de printscreen).

| dossi    | bespreking - verz               | onden                                                                   |                                                      |         |
|----------|---------------------------------|-------------------------------------------------------------------------|------------------------------------------------------|---------|
| rslag    | Type bespreking *               | CON - Bemiddeling                                                       | ✓                                                    | ^       |
| olug     | Datum gesprek *                 |                                                                         | Eind * 13:00 0                                       |         |
| kel ac   | Locatie *                       | voorziening A                                                           |                                                      |         |
| Begin    | Aanvrager *                     | An De Continuïteitsmedewerker - TV                                      | N TEAM Oost-Vlaanderen                               |         |
| 7/07/2   | Bemiddelaar<br>Referentienummer | An De Bemiddelaar - Bemiddeling Ti<br>2018-9268-BEM                     | EAM Oost-Vlaanderen                                  | 2       |
| 4/07/2   | Conseiladon t                   | 2010 0200 0200                                                          | Demiddelaar (Ca)Veersitter Externe deekundigen *     | 2       |
| 1/0//2   | Genodiguen                      | •                                                                       |                                                      | 2       |
| 0/07/2   | PETRUS PEETERS - Mind           | derjarige                                                               | An De Bemiddelaar - Bemiddeling TEAM Oost-Vlaanderen | 3       |
| 0/06/2   | An De Continuïteitsmedew        | erker - TW TEAM Oost-Vlaanderen                                         |                                                      | 3       |
| 5/06/2   |                                 |                                                                         |                                                      | 3       |
| 6/04/2   | E                               | semiddeling afsluiten                                                   |                                                      | 3       |
| 6/04/2   |                                 | adaa waa afaluitiaa t                                                   |                                                      | 3       |
| 7/03/2   | Situatieschets *                | keen van atsluiting *                                                   |                                                      | 3       |
| 9/03/2   | Wie heeft er met wie e          | outer contactname<br>/roegtijdig gestopt op vraag van context           | ~                                                    | 3       |
| 4/02/2   |                                 | /roegtijdig gestopt op vraag van aanvrager<br>Proces volledig doorlopen |                                                      | 3       |
| sultate  | Resterende tekens : 3960        | Andere                                                                  | ✓ []                                                 |         |
|          |                                 | Resterende tekens : 4000                                                |                                                      | preking |
|          | Bijlagen                        |                                                                         |                                                      |         |
| right 20 |                                 |                                                                         | Annuleren Bevestigen                                 |         |
|          | + Selecteer                     |                                                                         |                                                      |         |
|          |                                 |                                                                         |                                                      |         |
|          | Resultaat *                     |                                                                         |                                                      |         |
|          | Hulpverlening loopt verde       | er 🗸                                                                    | Overeenkomst opgesteld                               |         |
|          |                                 |                                                                         |                                                      |         |
|          |                                 |                                                                         |                                                      |         |
|          |                                 |                                                                         |                                                      |         |
|          |                                 |                                                                         |                                                      |         |
|          |                                 |                                                                         |                                                      |         |
|          |                                 |                                                                         |                                                      |         |
|          |                                 |                                                                         |                                                      | × I     |
|          |                                 |                                                                         |                                                      |         |

#### Let op!

- Tem september 2018 verstuur je de eventuele bemiddelingsovereenkomst en/of het bericht dat de bemiddeling werd afgesloten vanuit je eigen mailbox. We vragen hierbij rekening te houden met de afspraken van de GDPR.
- Indien er, voor bepaalde partijen geen emailadres is terug te vinden in INSISTO, moet je het de overeenkomst en/of bericht dat de bemiddeling werd afgesloten via de post aan hen bezorgen.

#### Tekst mail 'afsluiten aanvraag met overeenkomst'

Onlangs nam je deel aan een bemiddeling in de jeugdhulp met dossiernummer *nummer dossier*. We danken je voor je inzet. Alle afspraken zijn verwerkt in een overeenkomst.

Heb je toegang hebt tot INSISTO kan je de overeenkomst ook terugvinden via deze link.

Heb je geen toegang tot INSISTO, dan zal de bemiddelaar je nog een mail sturen met de overeenkomst.

Vriendelijke groet, Bemiddelaar naam bemiddelaar

#### Tekst mail 'afsluiten aanvraag zonder overeenkomst'

Onlangs nam je deel aan een bemiddeling in de jeugdhulp met dossiernummer *nummer dossier*. We danken je voor je inzet en het vertrouwen.

Vriendelijke groet, Bemiddelaar *naam bemiddelaar* 

Let op! Ter herinnering

Niet iedereen heeft toegang tot INSISTO. Het zal belangrijk zijn om bij aanvang van het bemiddelingsproces bij de betrokkenen af te toetsen wie wel of geen toegang heeft tot in INSISTO. Personen die geen toegang hebben, kunnen het proces van bemiddeling niet volgen via de link die in de automatische mails wordt vermeld. In de fase van eventueel opladen van de bemiddelingsovereenkomst en afsluiten aanvraag is het dan ook belangrijk dat je als bemiddelaar de eventuele bemiddelingsovereenkomst op een beveiligde manier zelf mailt naar zij die geen toegang hebben tot INSISTO.

### 1.5.8 STAP 7: INDIENEN SCHULDVORDERING (MET) FACTUUR

Na het afronden van het bemiddelingsproces bezorg je binnen de 30 dagen volgend op het afsluiten van de aanvraag een factuur/schuldvordering (met handtekening) aan de Afdeling Continuïteit en Toegang van je regio (via mail of via post). Het sjabloon vind je terug via

https://www.jongerenwelzijn.be/professionelen/jeugdhulpaanbieders/clientoverleg-enbemiddeling/ (tabblad bemiddeling, rubriek werkdocumenten bemiddelaars).

# 2. DEEL 2 BEMIDDELING (CON-BEMIDDELING)

### 2.1 VERKORT STAPPENPLAN OPENEN VAN DE AANVRAAG IN INSISTO

| Stap 1 | inloggen in INSISTO via 'Bemiddeling team <i>regio</i> '                                                                                                    |  |
|--------|----------------------------------------------------------------------------------------------------|--|
| Stap 2 | klikken op de link in de mail met de 'formele bevestiging – goedkeuring' of werken<br>via 'mijn berichten'                                                                                                    |  |
| Stap 3 | klikken op het 'potloodje' bij de aanvraag                                                                                                    |  |
| Stap 4 | <ul> <li>doornemen info 'bespreking CON-bemiddeling'</li> <li>✓ Via het veld 'situatieschets' vind je de info terug over wie er met wie een conflict<br/>heeft en een omschrijving ervan.</li> <li>✓ In het veld 'aanvrager' vind je terug wie de aanvraag heeft ingediend.</li> <li>✓ In het veld 'genodigden' vind je de betrokken partijen terug. De contactgegevens<br/>kan je terugvinden via het regiedossier, rubriek identificatie OF vanaf oktober<br/>2018 door op de naam te klikken in het veld genodigden OF vanaf oktober 2018<br/>de aanwezigheidslijst op te vragen.</li> </ul> |  |

### 2.2 VERKORT STAPPENPLAN VERSTUREN VAN DE UITNODIGING VIA INSISTO

| Stap 1 | inloggen in INSISTO via 'bemiddeling team <i>regio</i> '                                                                                                    |  |
|--------|----------------------------------------------------------------------------------------------------|--|
| Stap 2 | via 'mijn berichten' de aanvraag openen van de cliënt door te klikken op het<br>'potloodje'                                                                                                    |  |
| Stap 3 | <ul> <li>aanvullen van de verschillende velden (in samenspraak met betrokken partijen) en naargelang het gesprek (bij meerdere face-to-face gesprekken of gelijkwaardige telefoongesprekken, werk je met de knop 'vervolg')</li> <li>✓ veld 'datum' + 'uur'</li> <li>✓ veld 'locatie'</li> <li>✓ veld 'genodigden' nazien.</li> <li>- Indien niet uit te nodigen: uitvinken door op het kruisje te klikken</li> <li>- Indien er personen ontbreken: toevoegen via de rubriek Identificatie.</li> <li>✓ veld 'opmerkingen': hier noteer je bijkomende info uit jouw contacten met de betrokken partijen.</li> </ul> |  |
| Stap 4 | Op de knop 'verzenden' klikken.<br>Bevestigen van het gesprek (telefonisch of via email).<br>Bij meerdere gesprekken herhaal je stap 3 door te werken met de knop 'vervolg'.                                                                                                    |  |

### 2.3 VERKORT STAPPENPLAN AFWERKEN VAN DE AANVRAAG IN INSISTO

| Stap 1 | inloggen in INSISTO via 'Bemiddeling team <i>regio</i> '                                                                                                    |  |
|--------|----------------------------------------------------------------------------------------------------|--|
| Stap 2 | via 'mijn berichten' de aanvraag openen van de cliënt door te klikken op het<br>'potloodje'                                                                                                    |  |
| Stap 3 | <ul> <li>afwerken van de aanvraag door de verschillende velden in te vullen</li> <li>✓ veld 'einde'</li> <li>✓ veld 'genodigden' nazien of zij die daar opgelijst staan betrokken partijen waren. <ul> <li>Zo ja, oké.</li> <li>Indien niet, de personen uitvinken door op kruisje te klikken (er komt afwezig te staan na de naam)</li> <li>Indien er personen ontbreken, deze aanvinken via de dropdownlijst.</li> </ul> </li> <li>✓ veld 'bijlagen': indien de bemiddeling resulteerde in een overeenkomst, opladen van de overeenkomst via 'selecteer'. <ul> <li>Sinds de update in INSISTO van 26 juni kunnen niet aanwezigen en/of andere derden de info niet meer raadplegen.</li> <li>✓ veld 'resultaat': aanklikken van de optie die van toepassing is op de aanvraag</li> <li>✓ veld 'overeenkomst opgemaakt' aanvinken indien de bemiddeling resulteerde in een overeenkomst.</li> </ul> </li> </ul> |  |
| Stap 4 | Klikken op de knop 'afsluiten' en in de pop-up 'bemiddeling – afsluiten' in het veld<br>'reden afsluiten' via de dropdown aanklikken van de optie die van toepassing is en<br>klikken op 'bevestigen'.                                                                                                    |  |